#### iOCBC User Guide (Mobile)

22 May 2023

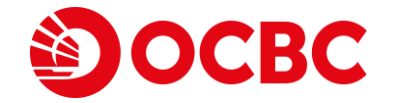

#### Table of Contents

#### FORGOT PASSWORD

Reset password

#### MARKETS

- Viewing quotes
- Search
- Placing an order
- Market statistics
- Orders & holdings

#### WATCHLISTS

- Accessing your watchlists
- Adding counters to your watchlists
- Editing watchlist counter positioning
- Removing counters from watchlists

#### Charting

#### News

#### Transaction history Non-custodised realised P/L

- Custodised realised P/L
- Adding contracts
- Share financing portfolio

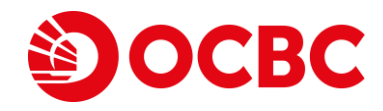

#### **ORDERS**

- View current orders
- Withdraw orders
- Amend orders
- Past orders
- Filled order summation

#### PORTFOLIO

- Non-custodised portfolio
- Custodised portfolio

#### Table of Contents

#### **PAYMENTS & LEDGER**

- Outstanding payments
- Trust account balance
- Share financing ledger

#### TOOLS

• Share financing calculator

#### ALERTS

- Setting stock alerts
- Editing stock alerts
- Deleting stock alerts

#### E-STATEMENTS

• View e-Statements

#### SETTINGS

- Change username and password
- Alert delivery preference
- Default language
- Default currencies
- Trading authentication

#### **BIOMETRIC LOGIN**

- Setting up biometric login
- Deactivate biometric login
- Order placing and amendment

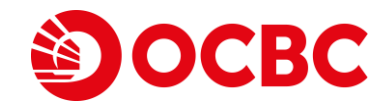

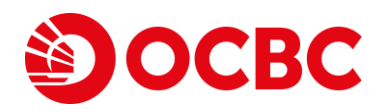

1 Tap on Login

- 2 Select the bell icon to view announcements
- 3 Tap on Trouble logging in?

| 9:39I <del>S</del>                                                                                                    | 9:39                           | ə lir.            |
|----------------------------------------------------------------------------------------------------|--------------------------------|-------------------|
| <ol> <li>Security advisory         New variants of Android malware allow scammon control devices remotely &amp; steal sensitive info.         Learn more: iOCBC website &gt; Important Notices     </li> </ol> | Username                       |                   |
|                                                                                                    | Password                       |                   |
| Fo<br>and be                                                                                                    | r now,<br>syond.<br>Securities |                   |
|                                                                                                    | Tre                            | ubble logging in? |
|                                                                                                    |                                |                   |
| 1                                                                                                    |                                |                   |
| Login                                                                                                    |                                |                   |
|                                                                                                    |                                |                   |

Co. Reg No.: 196600262R

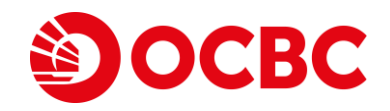

4 Enter your Username

5 Enter the characters that appear in the Captcha

6 Click Submit

7 Enter the One-Time Password sent to your registered mobile phone and Click Submit

| 16:56<br>, iocBc , 11 4G ■                                                                            | 2:53I ? D                                                                                                    |
|----------------------------------------------------------------------------------------------------|----------------------------------------------------------------------------------------------------|
| Reset Password Please enter your username                                                             | One-Time<br>Password (OTP)                                                                                                    |
| Please enter the characters as seen in the box.<br>Characters are case-sensitive.<br>Get another code | A One-Time Password has been sent to<br>your mobile. If you do not receive the SMS<br>OTP within the next few minutes. request<br>for a new one.<br>One-Time Password (OTP) |
|                                                                                                    | <u>Cancel</u> Submit                                                                                                    |
| Submit 6                                                                                              |                                                                                                    |
| < > û û C                                                                                             | < > 🗅 🏛 🕞                                                                                                    |

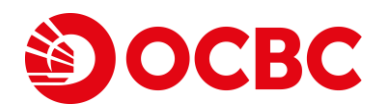

- 8 Alternatively, Enter the One-Time Password generated on your Hardware Token and Click Submit
- 9 Enter the Email Code which was sent to your registered email address

**10 Click Submit** 

| ier 奈                                      | 12:45 PM                           | \$ 100% ■ | 📶 Carrier 🗢                                                  | 12:45 PM                                                               | \$100                   |
|--------------------------------------------|------------------------------------|-----------|--------------------------------------------------------------|------------------------------------------------------------------------|-------------------------|
| OCE                                        | BC                                 |           | စ္ဘာဝင                                                       | BC                                                                     |                         |
| nter Hard                                  | dware Token OT                     | P         | 4 6                                                          | Reset Password                                                         |                         |
| 2 3                                        |                                    |           | Please ente                                                  | er a new passw                                                         | ord                     |
| ep 1                                       |                                    |           | New password                                                 |                                                                        |                         |
| ess and hold<br>P<br>Itton to gene<br>TP). | d the<br>erate the One-Time Pas    | sword     | Must be 8 to 15 cl<br>an uppercase (A-<br>special characters | haracters, including a n<br>Z), a lowercase (a-z). Do<br>s (e.g. #@-). | umber (0-9),<br>not use |
| ep 2                                       |                                    |           |                                                              | 10                                                                     |                         |
| ter the 6-dig                              | git One-Time Password<br>ord (OTP) | (OTP)     |                                                              |                                                                        |                         |
|                                            | Cancel                             | Submit    |                                                              | Submit                                                                 |                         |
|                                            |                                    |           |                                                              | Subint                                                                 | 5                       |
|                                            |                                    |           |                                                              |                                                                        |                         |
|                                            |                                    |           |                                                              |                                                                        |                         |

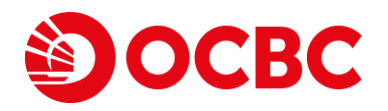

11 Enter New Password

12 Repeat New Password

13 Click Submit

14 Password is now updated. You may use the new password for your next log in.

Note: If you have OneLook/OneTouch setup, it would be disabled once you have reset the password.

| ul Carrier 중 12:45 PM ≵100% ■                                                                                                    | 2:58II 🗢 🗖                                                                 |
|----------------------------------------------------------------------------------------------------|----------------------------------------------------------------------------|
| <b>OCBC</b><br>Reset Password                                                                                                    | Эосвс                                                                      |
| Please enter a new password New password 11 Must be 8 to 15 characters, including a number (0-9), an uppercase (A-2), a lowercase (a-2). Do not use special characters (e.g. #@-). Repeat new password 12 | Vour password is updated.<br>Please use the new password for your next log |
| Submit 13                                                                                                    |                                                                            |

Co. Reg No.: 196600262R

# MARKETS Viewing quotes

- 1 Your default landing page will be on the Market section
- 2 Select the desired exchange by tapping on the Globe icon
- 3 Select the drop-down list to view your desired instrument type
- 4 Tap on the filter to view your desired sorting of counters

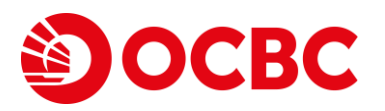

| 2:16                       | 6                         | о ()<br>л | ≎                 |
|----------------------------|---------------------------|-----------|-------------------|
|                            | -3                        |           | Q                 |
| Name                       | Last price<br>Total vol 🔻 | 4         | Change<br>%Change |
| <b>\$ SHEN YAO</b>         | <b>0.003</b>              | SGD       | 0.000             |
| A78 Catalist               | 143,575K                  |           | 0.00%             |
| <b>\$ DISA</b>             | <b>0.009</b>              | SGD       | 0.000             |
| 532 C Catalist             | 106,802K                  |           | 0.00%             |
| HSI 23800EPW220225         | <b>0.094</b>              | SGD       | -0.001            |
| DTRW SIP Warrants          | 50,757K                   |           | -1.05%            |
| HSI 23400EPW220128         | <b>0.029</b>              | SGD       | 0.000             |
| RLJW SIP Warrants          | 46,160K                   |           | 0.00%             |
| <b>\$ JIUTIAN CHEMICAL</b> | <b>0.083</b>              | SGD       | 0.001             |
| C8R M Catalist             | 35,759K                   |           | 1.22%             |
| SEMBCORP MARINE            | <b>0.083</b><br>33,569K   | SGD       | 0.001<br>1.22%    |
| HSI 24800ECW220225         | <b>0.070</b>              | SGD       | -0.003            |
| UHIW SIP Warrants          | 33,532K                   |           | -4.11%            |
| HSI 25600ECW220225         | <b>0.034</b>              | SGD       | -0.003            |
| WMXW SIP Warrants          | 25,687K                   |           | -8.11%            |
| <b>\$ BEVERLY JCG</b>      | <b>0.001</b>              | SGD       | -0.001            |
| VFP C Catalist             | 19,437K                   |           | -50.00%           |
| <b>\$ HGH</b>              | <b>0.012</b>              | SGD       | 0.001             |
| 5GZ C Catalist             | 19,257K                   |           | 9.09%             |
| THAIBEV                    | <b>0.640</b>              | SGD       | 0.000             |
| Y92 CD Stocks              | 17,113K                   |           | 0.00%             |
| RH PETROGAS                | 0.192                     | SGD       | 0.001             |
| Market Watchlist Or        | ders Port                 | folio     | ooo<br>Menu       |
|                            |                           |           |                   |

# MARKETS | Search

1 Open the search bar by tapping the search icon

#### 2 Search for your desired counter

(You can search for your desired counter via the counter name or counter code)

| 2:16                                         |                           |            |                       |
|----------------------------------------------|---------------------------|------------|-----------------------|
| ⊕ sgx                                        | All <del>-</del>          |            | <b>1</b> Q            |
| Name                                         | Last price<br>Total vol 🔻 |            | Change<br>%Change     |
| <b>\$ SHEN YAO</b><br>A78 Catalist           | <b>0.003</b><br>143,575K  | SGD        | 0.000<br>0.00%        |
| <b>\$ DISA</b><br>532 C Catalist             | <b>0.009</b><br>106,802K  | SGD        | 0.000<br>0.00%        |
| HSI 23800EPW22022                            | 5 0.094<br>50,757K        | SGD        | -0.001<br>-1.05%      |
| HSI 23400EPW22012<br>RLJW SIP Warrants       | <b>8 0.029</b><br>46,160K | SGD        | 0.000<br>0.00%        |
| <b>\$ JIUTIAN CHEMICAL</b><br>C8R M Catalist | <b>0.083</b><br>35,759K   | SGD        | 0.001<br>1.22%        |
| SEMBCORP MARINE                              | <b>0.083</b><br>33,569K   | SGD        | 0.001<br>1.22%        |
| HSI 24800ECW22022                            | <b>0.070</b> 33,532K      | SGD        | -0.003<br>-4.11%      |
| HSI 25600ECW22022                            | 5 0.034<br>25,687K        | SGD        | -0.003<br>-8.11%      |
| <b>\$ BEVERLY JCG</b><br>VFP C Catalist      | <b>0.001</b><br>19,437K   | SGD        | -0.001<br>-50.00%     |
| <b>\$ HGH</b><br>5GZ C Catalist              | <b>0.012</b><br>19,257K   | SGD        | <b>0.001</b><br>9.09% |
| <b>THAIBEV</b><br>Y92 CD Stocks              | <b>0.640</b><br>17,113K   | SGD        | 0.000<br>0.00%        |
| RH PETROGAS                                  | 0.192                     | SGD        | 0.001                 |
|                                              |                           | POWERED BY | REFINITIV             |
| Market Watchlist                             | Orders Port               | tfolio     | ooo<br>Menu           |

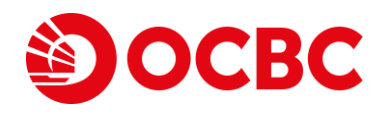

|                                 | 00 -                  |                                  | 9 0        |                   |
|---------------------------------|-----------------------|----------------------------------|------------|-------------------|
| 2:24                            |                       |                                  | al         | <b>≎</b> ■        |
| Close                           | Search for list       | ted instrument                   | (2         | ٩                 |
| Name                            |                       | Last price<br>Total vol <b>v</b> |            | Change<br>%Change |
| <b>\$ SHEN Y</b><br>A78 Catalis | <b>AO</b>             | <b>0.003</b><br>145,585K         | SGD        | 0.000<br>0.00%    |
| <b>\$ DISA</b><br>532 C Cata    | alist                 | <b>0.009</b><br>106,802K         | SGD        | 0.000<br>0.00%    |
| HSI 23800<br>DTRW SIP           | EPW220225<br>Warrants | <b>0.095</b><br>51,157K          | SGD        | 0.000<br>0.00%    |
| HSI 23400<br>RLJW SIP 1         | EPW220128<br>Warrants | <b>0.029</b><br>49,760K          | SGD        | 0.000<br>0.00%    |
| <b>\$ JIUTIAN</b><br>C8R M Cat  | CHEMICAL<br>talist    | <b>0.083</b><br>35,759K          | SGD        | 0.001<br>1.22%    |
| HSI 24800<br>UHIW SIP           | ECW220225<br>Warrants | <b>0.069</b><br>34,352K          | SGD        | -0.004<br>-5.48%  |
| SEMBCOR                         | P MARINE<br>Stocks    | <b>0.083</b><br>33,684K          | SGD        | 0.001<br>1.22%    |
| HSI 25600<br>WMXW SIP           | ECW220225<br>Warrants | <b>0.034</b><br>26,087K          | SGD        | -0.003<br>-8.11%  |
| <b>\$ BEVERL</b><br>VFP C Cata  | <b>Y JCG</b><br>alist | <b>0.001</b><br>19,437K          | SGD        | -0.001<br>-50.00% |
| <b>\$ HGH</b><br>5GZ C Cat      | alist                 | <b>0.012</b><br>19,257K          | SGD        | 0.001<br>9.09%    |
| THAIBEV<br>Y92 CD Sta           | ocks                  | <b>0.645</b><br>17,115K          | SGD        | 0.005<br>0.78%    |
| RH PETRO                        | GAS                   | 0.192                            | SGD        | 0.001             |
|                                 |                       |                                  | POWERED BY | REFINITIV' 🧮      |
| Market                          | Watchlist             | Orders Port                      | folio      | ooo<br>Menu       |
|                                 |                       |                                  |            |                   |

## MARKETS | Placing an order

**OCBC** 

1 Tap on the counter to place an order. You would be brought to the counter information ticket.

2 Select Buy or Sell or Short sell

| 9:25                                      |                                  |                    |                   |
|-------------------------------------------|----------------------------------|--------------------|-------------------|
| ⊕ sgx                                     | All 🔻                            |                    | Q                 |
| Name                                      | Last price<br>Total vol <b>v</b> | ,                  | Change<br>%Change |
| SEMBCORP MARINE                           | <b>0.082</b><br>20,949K          | SGD                | 0<br>0.00%        |
| AUSGROUP<br>5GJ Stocks                    | <b>0.019</b><br>8,017K           | SGD                | -0.002<br>-9.52%  |
| SINGTEL<br>Z74 C M Stocks                 | <b>2.5</b><br>7,223K             | SGD                | 0<br>0.00%        |
| KEPPEL CORP<br>BN4 C M Stocks             | <b>5.67</b><br>6,417K            | SGD                | 0.38<br>7.18%     |
| YZJ SHIPBLDG SGD                          | <b>1.28</b><br>5,212K            | SGD                | -0.01<br>-0.78%   |
| YEU C M Stocks                            | <b>0.835</b><br>4,458K           | SGD                | -0.02<br>-2.34%   |
| KEPCORP 5TSG22120<br>DAZW SIP Warrants    | 01 0.073<br>4,425K               | SGD                | -0.041<br>-35.96% |
| SUNTEC REIT                               | <b>1.55</b><br>4,261K            | SGD                | 0<br>0.00%        |
| <b>\$ ALPINA HOLDINGS</b><br>ZXY Catalist | <b>0.325</b><br>3,885K           | SGD                | 0<br>0.00%        |
| GENTING SING                              | <b>0.73</b><br>3,324K            | SGD                | 0.005<br>0.69%    |
| SEMBCORP IND<br>U96 C M Stocks            | <b>2.31</b><br>2,475K            | SGD                | 0.05<br>2.21%     |
| \$ JIUTIAN CHEMICAL                       | 0.084                            | SGD                | 0.001             |
|                                           |                                  | POWERED BY         | REFINITIV         |
| Market Watchlist                          | Orders Por                       | <b>1</b><br>tfolio | ooo<br>Menu       |

| • • •                                           |             |                                |                       |
|-------------------------------------------------|-------------|--------------------------------|-----------------------|
| 5:48                                            |             |                                | 111 4G 🗩              |
| <                                               | SING<br>274 | TEL<br>sgx <mark>C M</mark> CD | +                     |
| SGD (Last / CAP)<br>2.59 / 2.                   | 59          | BID                            | <b>2.59</b><br>1,257K |
| <b>-0.06 (-2.26%)</b><br>115,127K               |             | ASK                            | <b>2.6</b><br>400,000 |
| Day high                                        | 2.65        | 52 wk high                     | 2.88                  |
| Day low                                         | 2.59        | 52 wk low                      | 2.21                  |
| Open                                            | 2.65        |                                | 0.0658                |
| Close                                           | 2.65        | PE Ratio                       | 22.46                 |
| Market Cap                                      | 39.517B     | Div yield                      | 4.3595                |
| SCL (shares)                                    | 3.630M      | PCF                            | 100                   |
| Chart Statisti                                  | cs Orders   | & Holdings Ne                  | ws                    |
| 1m 냙                                            |             |                                | Expand                |
| Singapore Teleo<br>2.590 0.000 (0.009<br>Volume | communicat  | ions Ltd · 1 · SG              | X 2.650               |

Short Se

### MARKETS | Placing an order

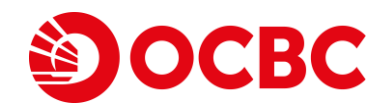

3 Key in your desired order details<sup>1,3,4,5</sup>

4 Amalgamation<sup>2</sup> is On as default

Note:

<sup>1</sup> Quantity is in number of shares and entered in multiple as displayed on the ticket.

<sup>2</sup> Amalgamation is the consolidation of several trades into one. It is only applicable for trades placed for the same counter,

on the same market day with the same action and payment mode. e.g. buy with buy, sell with sell.

<sup>3</sup> Please ensure that you have linked up the CPF Investment Account to your trading account in order to submit any CPF trade.

<sup>4</sup> Please ensure that you have linked up the SRS Account to your trading account in order to submit any SRS trade.

<sup>5</sup> Advanced order types are available on SGX and US markets for Cash and Share Financing Accounts. Please contact your trading representative or visit

https://portal.iocbc.com/help-and-support/using-our-trading-platforms-iOCBC-userguides for more details.

| 226                       | Z74 SGX               |                        | Close                      | SINGTEL<br>Z74 SGX |                           |
|---------------------------|-----------------------|------------------------|----------------------------|--------------------|---------------------------|
| GD                        | BID                   | 2.470                  | SGD                        | BID                | 2.                        |
| .480                      |                       | 1,003K                 | 2.480                      |                    | 1,                        |
| <b>120 (-0.80</b><br>188K | ) ASK                 | <b>2.480</b><br>1,835K | -0.020 (-0.80%)<br>23,188K | ASK                | <b>2.</b><br>1,           |
| ıy                        |                       |                        | Less options ^             |                    |                           |
| ount                      | Cash Account 0XXXXXX  | -                      | Amalgamation               | ● On               | Ooff                      |
| y Limit                   | 0.00 SGD (indicative) |                        | Buy order sum              | mary               |                           |
| der                       | Limit                 | 3                      | Quantity                   | initial y          | 1                         |
| idity                     | Day                   | ,                      | Price                      |                    | <b>2.480</b> Sc           |
|                           | Today                 | -                      | Order Type                 | Go                 | <b>Lin</b><br>od till Tod |
| antity                    | 100 -                 | + multiples<br>of 100  | Pay in                     | 2                  | GD by Ca                  |
|                           | 2 490                 |                        | Gross Amount               | 2                  | 48.00 SG                  |

# MARKETS | Placing an order

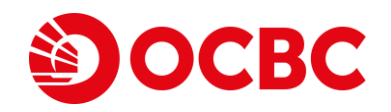

5 Key in your password and Slide to buy to confirm (You can skip this step by

disabling Trade Authentication under Online Preferences)

6 Click on + Add price & volume alerts to add a stock alert for the counter that you just placed an order for

| 2:39                                             |                    | C 20<br>(■ \$ III.                               | 2:39                                                                  | <u> </u>                                                                                                    | ∎ ≎ In.                                                                                                   |
|--------------------------------------------------|--------------------|--------------------------------------------------|-----------------------------------------------------------------------|----------------------------------------------------------------------------------------------------|----------------------------------------------------------------------------------------------------|
| Close                                            | SINGTEL<br>Z74 SGX |                                                  | Close                                                                 | SINGTEL<br>Z74 SGX                                                                                                   |                                                                                                    |
| 5GD<br><b>2.480</b><br>0.020 (-0.80%)<br>23,219K | BID                | <b>2.470</b><br>1,108K<br><b>2.480</b><br>1,605K | Buy                                                                   |                                                                                                    |                                                                                                    |
| Order Type                                       |                    | Limit<br>Good till Today                         | Your                                                                  | order has been<br>100 shares<br>Z74 SINGTEI<br>Market Value 218.                                                     | L SGD                                                                                                    |
| Pay in<br>Gross Amount                           |                    | SGD by Cash<br>218.00 SGD                        | Your order i<br>but the Ex<br>This order w<br>when the E<br>subjected | s accepted successf<br>change is already cl<br>'ill be submitted the<br>Exchange reopens. Y<br>to the credit limit c | fully by the system<br>losed for the day.<br>e next working day<br>four order will be<br>heck on the next |
| E<br>Login Password                              | Slide to buy       | and other charges                                |                                                                       | + Add price & volun                                                                                                  | ne alerts 6                                                                                               |
|                                                  |                    |                                                  | Market W                                                              | atchlist Orders                                                                                                    | Portfolio Me                                                                                              |

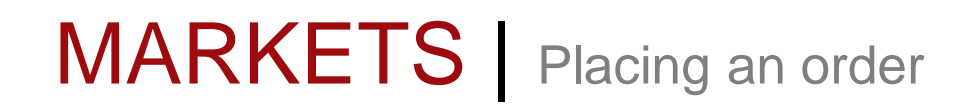

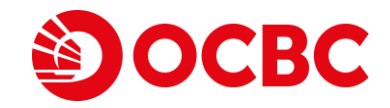

7 Fill in the necessary details and click Add once you have confirmed the alert criteria

8 A pop-up message will confirm that your alert has been added successfully

| 11:00       |                       | .ıl ≎ ■ <sup>,</sup> \ | 11:00                   |                            | 1     | <b>?</b> ∎ |
|-------------|-----------------------|------------------------|-------------------------|----------------------------|-------|------------|
| Close       | Price & volume alerts |                        | Close                   | Price & volume ale         | erts  |            |
| Z74 SINGTEL |                       |                        | Z74 SINGT               | EL                         | + ,   | Alert      |
| Туре        | Price rises to        | -                      | Price rise<br>Once a da | <b>s to 5.98 SGD</b><br>ay | 0     | Ū          |
| Amount/Qua  | Once a day            | ery time               |                         | View all added ale         | erts  |            |
|             | Add 7                 |                        |                         | Add alert successfu        | ılly! |            |
|             | r                     |                        |                         | OK                         |       |            |
| v           | iew all added alerts  |                        | _                       | ÜK                         | 0     |            |
|             |                       |                        |                         |                            |       |            |
|             |                       |                        |                         |                            |       |            |
|             |                       |                        |                         |                            |       |            |
|             |                       |                        |                         |                            |       |            |

# MARKETS | Market Statistics

- 1 Open up a counter information ticket by selecting any counter
- 2 Click on Statistics tab to view the market statistics section

| 11:00                                               |                           |            |                   |
|-----------------------------------------------------|---------------------------|------------|-------------------|
| ⊕ sgx                                               | AII <del>-</del>          |            | Q                 |
| Name                                                | Last price<br>Total vol 🔻 |            | Change<br>%Change |
| HSI 24800ECW220225                                  | <b>0.04</b>               | SGD        | -0.006            |
| UHIW SIP Warrants                                   | 26,277K                   |            | -13.04%           |
| SEMBCORP MARINE                                     | <b>0.082</b><br>23,597K   | SGD        | 0<br>0.00%        |
| HSI 23800EPW220225                                  | <b>0.128</b>              | SGD        | <b>0.006</b>      |
| DTRW SIP Warrants                                   | 20,413K                   |            | 4.92%             |
| HSI 23000EPW220225                                  | <b>0.084</b>              | SGD        | 0.005             |
| RIWW SIP Warrants                                   | 15,293K                   |            | 6.33%             |
| GENTING SING                                        | <b>0.73</b>               | SGD        | 0.005             |
| G13 M Stocks                                        | 13,580K                   |            | 0.69%             |
| AUSGROUP                                            | <b>0.02</b>               | SGD        | -0.001            |
| 5GJ Stocks                                          | 12,614K                   |            | -4.76%            |
| SINGTEL                                             | <b>2.48</b>               | SGD        | -0.02             |
| Z74 C M Stocks                                      | 12,472K                   |            | -0.80%            |
| KEPPEL CORP       BN4     C     M     CD     Stocks | <b>5.66</b><br>10,325K    | SGD        | 0.37<br>6.99%     |
| THOMSON MEDICAL                                     | <b>0.083</b>              | SGD        | 0.002             |
| A50 M Stocks                                        | 10,131K                   |            | 2.47%             |
| <b>\$ JIUTIAN CHEMICAL</b>                          | <b>0.084</b>              | SGD        | 0.001             |
| C8R M Catalist                                      | 9,110K                    |            | 1.20%             |
| HSI 22200EPW220225                                  | <b>0.053</b>              | SGD        | -0.008            |
| ZFCW SIP Warrants                                   | 8,814K                    |            | -13.11%           |
| MEITUAN 5GSG22080                                   | 8 0.081                   | SGD        | -0.012            |
|                                                     |                           | POWERED BY | REFINITIV         |
| Market Watchlist (                                  | Drders Port               | folio      | ooo<br>Menu       |

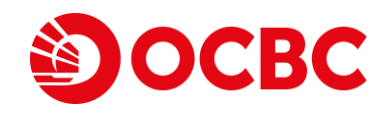

|                                 | • • •                  | 3                   |                        |
|---------------------------------|------------------------|---------------------|------------------------|
| 2:48                            |                        |                     | l 🗢 🔲                  |
| <                               | SING<br><sup>274</sup> | i <b>TEL</b><br>sgx | +                      |
| sgd<br><b>2.480</b>             |                        | BID                 | <b>2.470</b><br>1,278K |
| <b>-0.020 (-0.80</b><br>23,266K |                        | ASK                 | <b>2.480</b><br>1,870K |
| Day high                        | 2.510                  | 52 wk high          | 2.630                  |
| Day low                         | 2.460                  | 52 wk low           | 2.210                  |
| Open                            | 2.500                  | EPS                 | 0.066                  |
| Close                           | 2.500                  | PE Ratio            | 39.620                 |
| Market Cap                      | 39.517B                | Div yield           | 4.359                  |
| SCL<br>(shares)                 | 2                      | PCF                 |                        |
| Chart Sta                       | tistics Ord            | ers & Holdings      | News                   |
| Bid/Ask                         | Queue Track            | Summary             | Time/Sales             |
| Avg Price 2.40                  | )146                   | Avg F               | Price 2.53475          |
| Short Sell                      | Sell                   |                     | Buy                    |
|                                 |                        |                     |                        |

# MARKETS Market Statistics > Bid/Ask (iMatrix)

After opening up a counter information ticket and clicking on Statistics tab to view the market statistics section,

#### 1 Select Bid/Ask

(Bid/Ask allows you to view the "live" buy and sell queue of the counter. You will need an iMatrix subscription in order to view the Bid/Ask of the counter. Please contact your TR or Customer Service for more information.)

2 You may also Press and hold on a price to use for buy or sell order

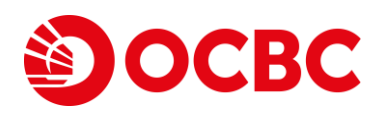

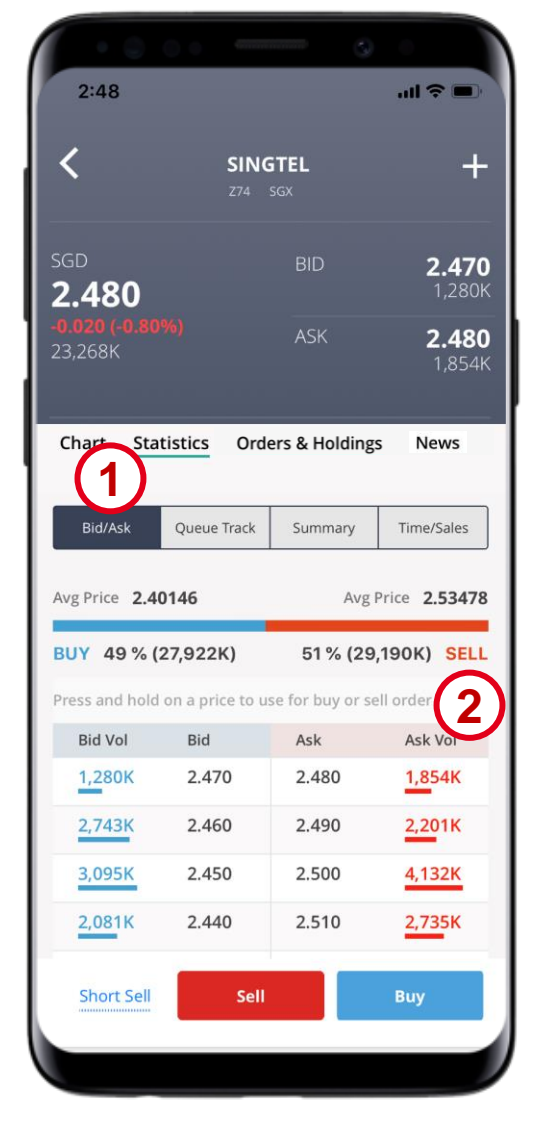

# MARKETS Market Statistics > Queue Track (iMatrix)

After opening up a counter information ticket and clicking on **Statistics** tab to view the market statistics section,

1 Select Queue Track

(Queue track allows you to view the queue sequence of the counter. You will need an iMatrix subscription in order to view the Queue Track of the counter. Please contact your TR or Customer Service for more information.)

Time: Time of the queue sequence Change (Queue)<sup>1</sup>: Total buy/sell volume Trade Volume: Total volume done

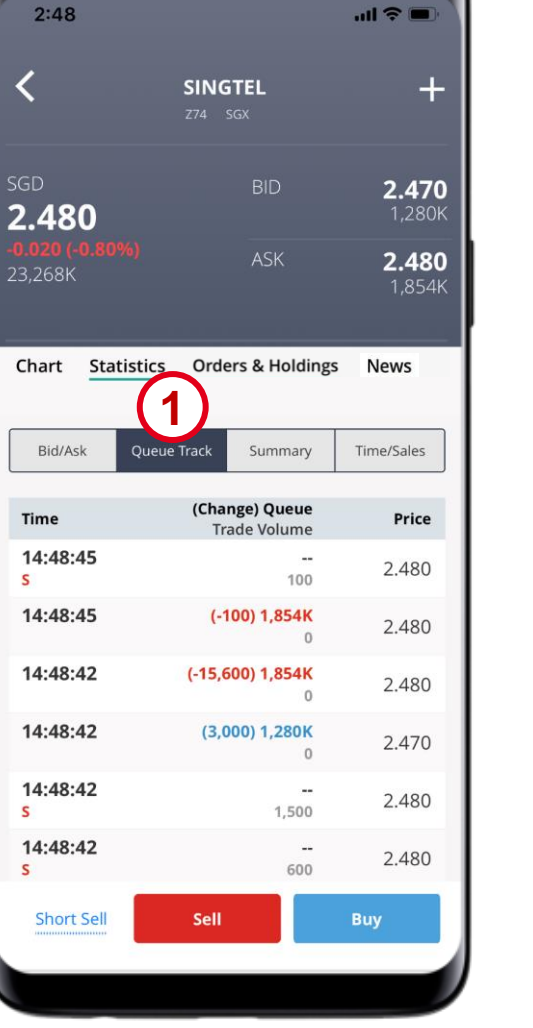

CBC

# MARKETS Market Statistics > Trade Summary

After opening up a counter information ticket and clicking on Statistics tab to view the market statistics section,

#### **1** Select Summary

(Trade summary summarizes the Time & Sales in terms of price, trade and volume)

Trades: Number of trades done

Volume: Total volume done

Price: The price which the trade is done

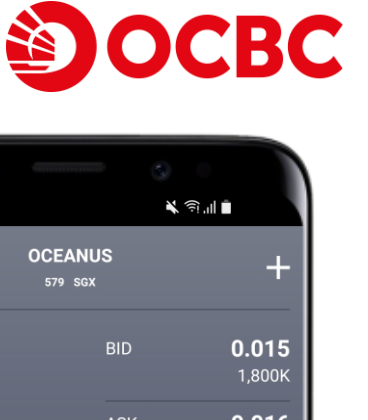

#### SGD (Last / CAP) 0.015/0 0.016 15,806K Chart Statistics Orders & Hol News Bid/Ask Time/Sales **Queue Track** View Thu, 12 Jan 2023 Weighted avg price: 0.01502 Avg Vol: 169,962 Price Trades Bought from S Mid Volume Sold to B 0.015 85 9,263K 0 15,422K 6,159K 0.016 385,000 8 0 385,000 0 93 9,648K Total 0 15,806K 6,159K Sell Short Sell

11:52 🔗 🔗 🗹

Co. Reg No.: 196600262R

### MARKETS Market Statistics > Time/Sales

After opening up a counter information ticket and clicking on **Statistics** tab to view the market statistics section,

#### 1 Select Time/Sales

(Time/Sales captures each trade done for the counter.)

Time: The time which the trade is done Price: The price which the trade is done Trade Size: The total volume of trade done Bid-Ask: Narration of the sales closed

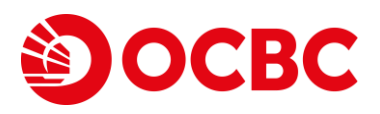

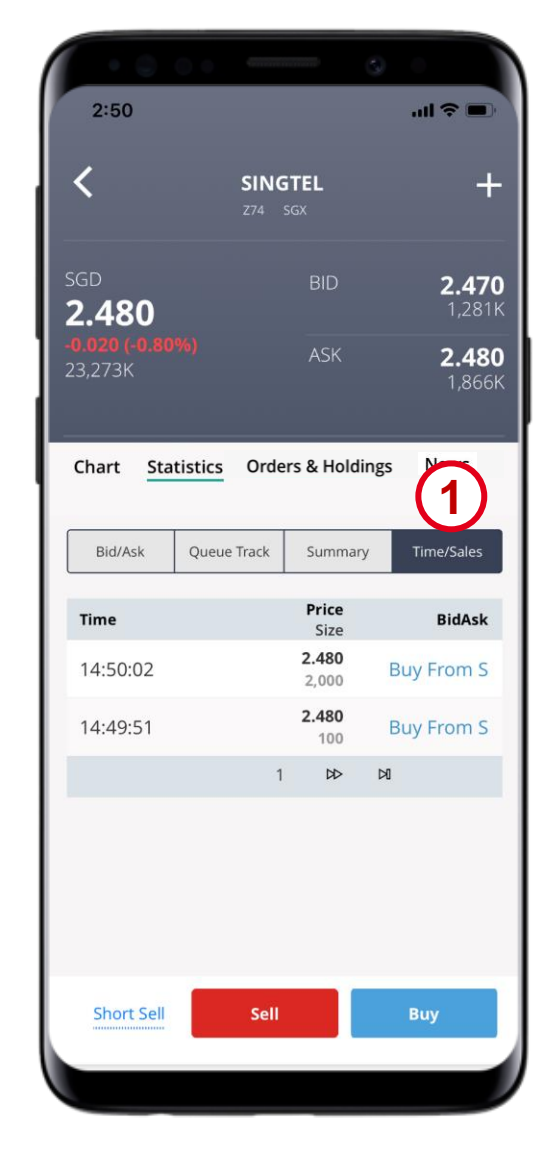

# MARKETS | Charting

- 1 Open up the counter information ticket
- 2 The Charting section is displayed as default
- 3 Use the filters to adjust chart type, chart interval and chart range

| 11:31                                        |                           |            | I 🌣 🖿 🔪                  |
|----------------------------------------------|---------------------------|------------|--------------------------|
| ⊕ sGX                                        | All 🔻                     |            | Q                        |
| Name                                         | Last price<br>Total vol 🔻 |            | Change<br>%Change        |
| HSI 24800ECW220225<br>UHIW SIP Warrants      | <b>0.037</b><br>30,690K   | SGD        | -0.009<br>-19.57%        |
| SEMBCORP MARINE                              | <b>0.082</b><br>23,907K   | SGD        | 0<br>0.00%               |
| HSI 23800EPW220225<br>DTRW SIP Warrants      | <b>0.135</b> 22,863K      | SGD        | 0.013<br>10.66%          |
| HSI 23000EPW220225<br>RIWW SIP Warrants      | <b>0.088</b><br>18,797K   | SGD        | <b>0.009</b><br>11.39%   |
| SINGTEL<br>274 C M Stocks                    | <b>2.48</b><br>16,479K    | SGD        | -0.02<br>-0.80%          |
| GENTING SING                                 | <b>0.73</b><br>13,763K    | SGD        | 0.005<br>0.69%           |
| AUSGROUP<br>5GJ Stocks                       | <b>0.02</b><br>13,219K    | SGD        | - <b>0.001</b><br>-4.76% |
| KEPPEL CORP<br>BN4 C M CD Stocks             | <b>5.67</b><br>10,985K    | SGD        | <b>0.38</b><br>7.18%     |
| THOMSON MEDICAL                              | <b>0.083</b><br>10,233K   | SGD        | 0.002<br>2.47%           |
| <b>\$ JIUTIAN CHEMICAL</b><br>C8R M Catalist | <b>0.084</b><br>9,301K    | SGD        | 0.001<br>1.20%           |
| HSI 22200EPW220225<br>ZFCW SIP Warrants      | 5 0.054<br>9,014K         | SGD        | -0.007<br>-11.48%        |
| KEPCORP 5TSG22120                            | 1 0.073                   | SGD        | -0.041                   |
|                                              |                           | POWERED BY | REFINITIV                |
| Markat Watchlist                             |                           | tfolio     | 000                      |

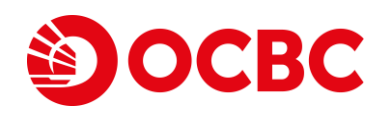

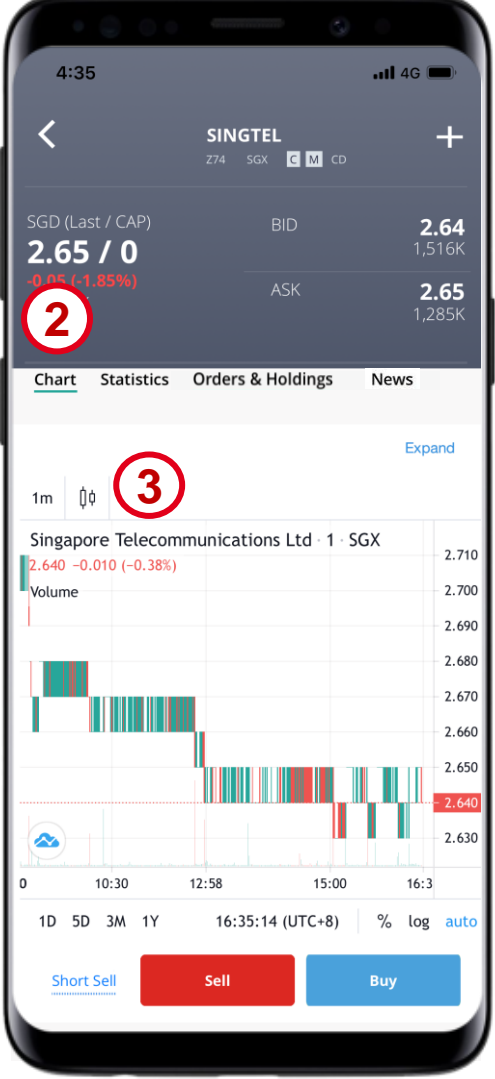

# MARKETS Advanced charting

1 Click "Expand" to Open Advanced charting

(Advanced charting will be displayed in full screen landscape mode)

- 2 Adjust chart settings (e.g., type, interval, range), compare charts and add indicators from the charting menu
- 3 To view more than 1 chart at the same time, click on the Select Layout icon to choose your preferred chart layout

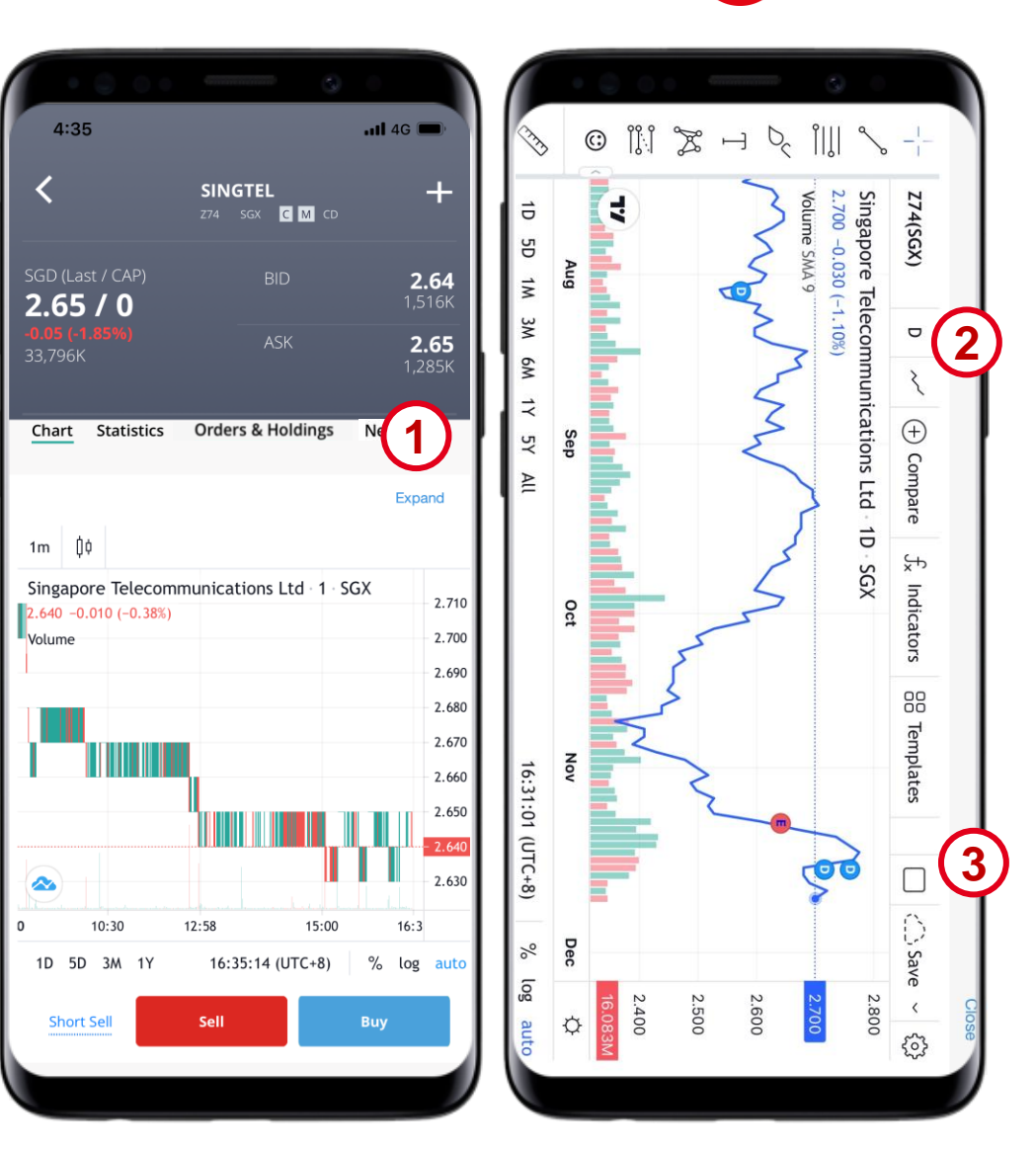

**OCBC** 

# MARKETS Advanced charting

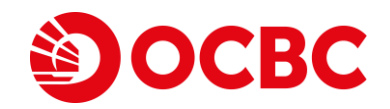

4 Within the Select Layout setting, click on the desired layout with up to 8 charts available

5 Select the specific features (Symbol, Crosshair, Time, Interval and Drawings) to add to your charts

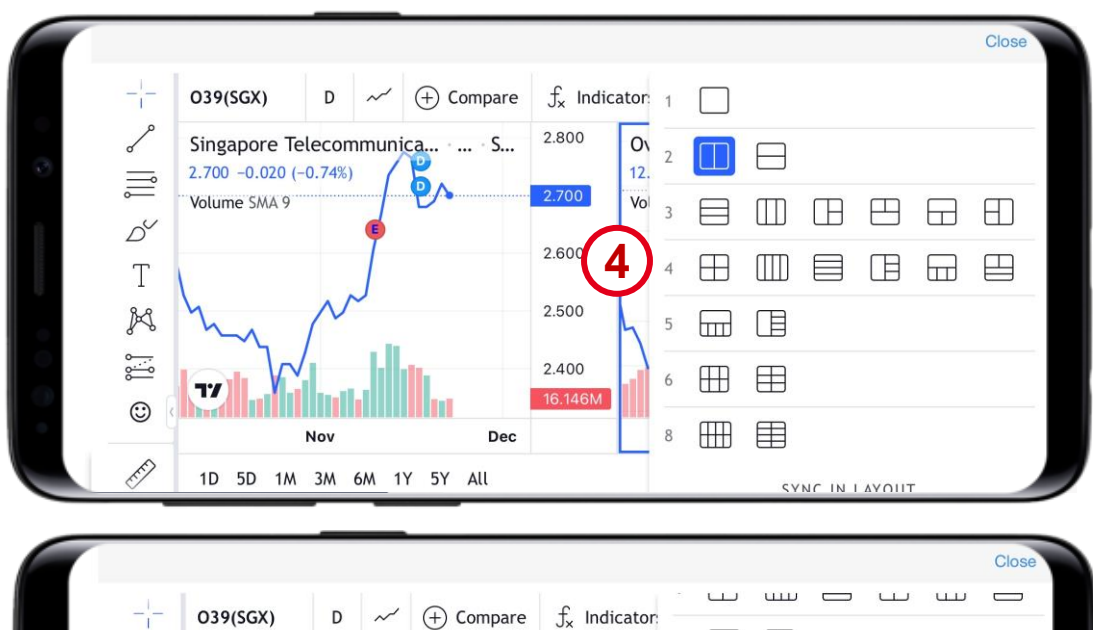

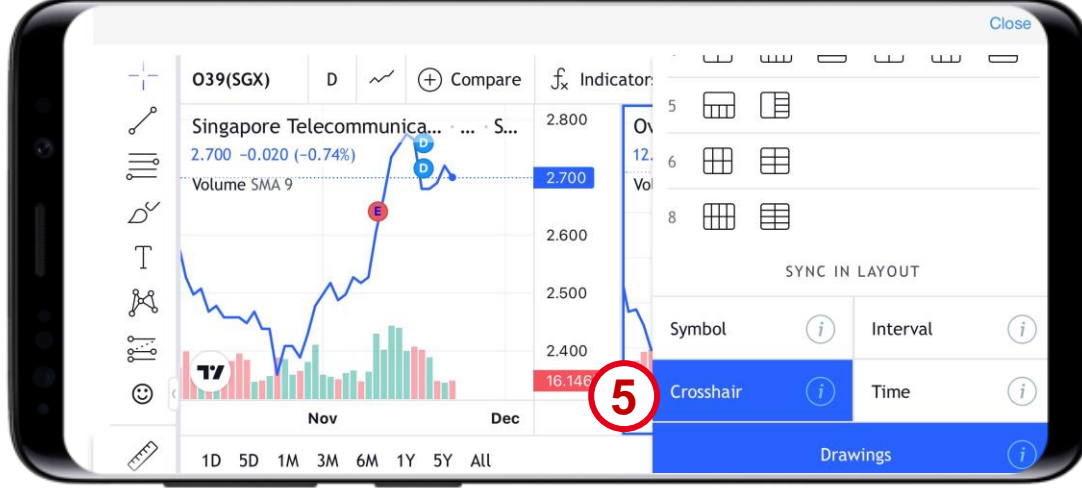

# MARKETS | Orders & Holdings

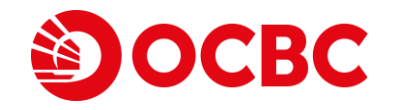

1 Open up the counter information ticket

2 Click on Orders & Holdings tab to view the custodised holdings and orders

| 11:00                      |                           |        | <b>○</b>          |
|----------------------------|---------------------------|--------|-------------------|
| ⊕ sgx A                    | \II <del>▼</del>          |        | Q                 |
| Name                       | Last price<br>Total vol 🔻 |        | Change<br>%Change |
| HSI 24800ECW220225         | <b>0.04</b>               | SGD    | -0.006            |
| UHIW SIP Warrants          | 26,277K                   |        | -13.04%           |
| SEMBCORP MARINE            | <b>0.082</b><br>23,597K   | SGD    | 0<br>0.00%        |
| HSI 23800EPW220225         | <b>0.128</b>              | SGD    | 0.006             |
| DTRW SIP Warrants          | 20,413K                   |        | 4.92%             |
| HSI 23000EPW220225         | <b>0.084</b>              | SGD    | 0.005             |
| RIWW SIP Warrants          | 15,293K                   |        | 6.33%             |
| GENTING SING               | <b>0.73</b>               | SGD    | <b>0.005</b>      |
| G13 M Stocks               | 13,580K                   |        | 0.69%             |
| AUSGROUP                   | <b>0.02</b>               | SGD    | -0.001            |
| 5GJ Stocks                 | 12,614K                   |        | -4.76%            |
| SINGTEL                    | <b>2.48</b>               | SGD    | -0.02             |
| Z74 C M Stocks             | 12,472K                   |        | -0.80%            |
| KEPPEL CORP                | <b>5.66</b>               | SGD    | 0.37              |
| BN4 C M CD Stocks          | 10,325K                   |        | 6.99%             |
| THOMSON MEDICAL            | <b>0.083</b><br>10,131K   | SGD    | 0.002<br>2.47%    |
| <b>\$ JIUTIAN CHEMICAL</b> | <b>0.084</b>              | SGD    | 0.001             |
| C8R M Catalist             | 9,110K                    |        | 1.20%             |
| HSI 22200EPW220225         | <b>0.053</b>              | SGD    | -0.008            |
| ZFCW SIP Warrants          | 8,814K                    |        | -13.11%           |
| MEITUAN 5GSG220808         | 8 0.081                   | SGD    |                   |
|                            | ئم ہے۔                    |        | 000               |
| Market Watchlist C         | orders Port               | folio: | Menu              |

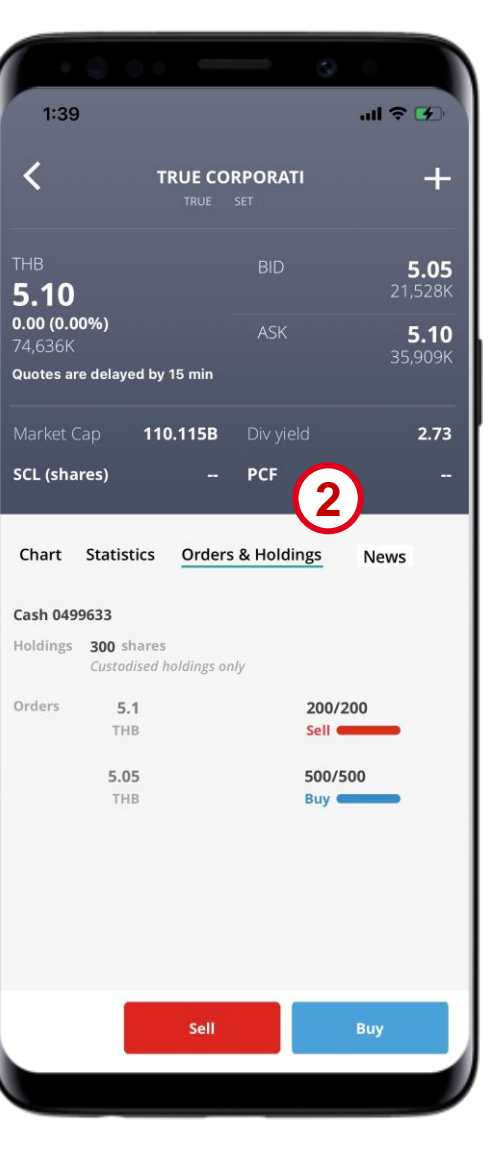

# MARKETS | News

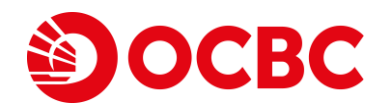

1 Open up the counter information ticket

- 2 Click on News tab to view the latest news on the counter
- 3 Click on See all news to view all news

| ⇔ sgxAI                    | · _                       |     | Q                 |
|----------------------------|---------------------------|-----|-------------------|
| Name                       | Last price<br>Total vol ▼ |     | Change<br>%Change |
| HSI 24800ECW220225         | <b>0.04</b>               | SGD | -0.006            |
| UHIW SIP Warrants          | 26,277K                   |     | -13.04%           |
| SEMBCORP MARINE            | <b>0.082</b><br>23,597K   | SGD | 0<br>0.00%        |
| HSI 23800EPW220225         | <b>0.128</b>              | SGD | 0.006             |
| DTRW SIP Warrants          | 20,413K                   |     | 4.92%             |
| HSI 23000EPW220225         | <b>0.084</b>              | SGD | 0.005             |
| RIWW SIP Warrants          | 15,293K                   |     | 6.33%             |
| GENTING SING               | <b>0.73</b>               | SGD | 0.005             |
| G13 M Stocks               | 13,580K                   |     | 0.69%             |
| AUSGROUP                   | <b>0.02</b>               | SGD | -0.001            |
| 5GJ Stocks                 | 12,614K                   |     | -4.76%            |
| SINGTEL                    | <b>2.48</b>               | SGD | -0.02             |
| Z74 C M Stocks             | 12,472K                   |     | -0.80%            |
| KEPPEL CORP                | <b>5.66</b>               | SGD | 0.37              |
| BN4 C M CD Stocks          | 10,325K                   |     | 6.99%             |
| THOMSON MEDICAL            | <b>0.083</b>              | SGD | <b>0.002</b>      |
| A50 M Stocks               | 10,131K                   |     | 2.47%             |
| <b>\$ JIUTIAN CHEMICAL</b> | <b>0.084</b>              | SGD | 0.001             |
| C8R M Catalist             | 9,110K                    |     | 1.20%             |
| HSI 22200EPW220225         | <b>0.053</b>              | SGD | -0.008            |
| ZFCW SIP Warrants          | 8,814K                    |     | -13.11%           |
| MEITUAN 5GSG220808         | 0.081                     | SGD | -0.012            |

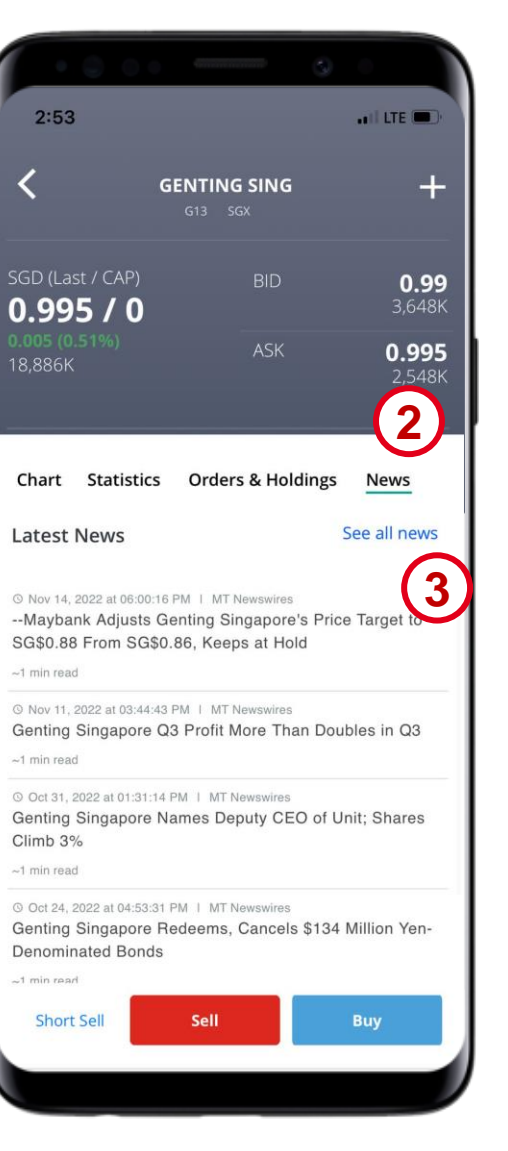

# MARKETS News

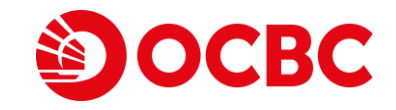

- 4 Swipe to view top news articles under Top 5 news
- 5 Search for keywords and tap Find results to view specific news articles
- 6 Tap on any news article under Top 5 news or Live news to read

| · • • • • • • • •                                                                                                    |                                                                                                    |
|----------------------------------------------------------------------------------------------------|----------------------------------------------------------------------------------------------------|
| 2:53 .II LTE D                                                                                                    | 3:02   LTE                                                                                                    |
| < Live News                                                                                                    | Live News                                                                                                    |
| Top 5 news                                                                                                    | ×                                                                                                    |
|                                                                                                    | FedEx to Slash Jobs, Consolidate Some Teams,<br>Functions in Cost-Cutting Exercise<br>© 2/2/2023, 4:23:18 AM   MT Newswires                                                                                                    |
| © 10 hours ago (05:25:29 AM)<br>MT Newswires<br>~2 min read<br>US Weekly Rail Traffic Declines 3.9%, Led by Chemicals, Forest<br>Products |                                                                                                    |
| 4 (4)                                                                                                    |                                                                                                    |
| Ciear Find results                                                                                                    | 03:23 PM EST, 02/01/2023 (MT Newswires) FedEx<br>(FDX) said Tuesday it is laying off employees and<br>consolidating certain teams and functions to cut costs,<br>joining a growing list of companies that plan to shrink<br>workforce amid persistent macro headwinds. |
| Live news                                                                                                    | The parcel delivery giant will reduce the size of its officer                                                                                                    |
| © 55 seconds ago (02:52:15 PM)   MT Newswires<br>Bukit Sembawang Estates COO Steps Down                                                   | plan to cut global workforce, Chief Executive Raj<br>Subramaniam said in a letter to employees posted online.                                                                                                    |
| -1 min read<br>© 5 minutes ago (02:48:53 PM) 1 MT Newswires<br>Great Southern Mining to Raise AU\$1.7 Million From<br>Share Placement     | "This was a necessary action to become a more efficient,<br>agile organization," Subramaniam said. Although the<br>company has already taken many actions to bring the size<br>of its naturation line with customer demand. "It was                                    |
| Disclaimer<br>Copyright © 2022 FactSet UK Limited. All rights reserved.                                                                   | Disclaimer<br>Copyright © 2022 FactSet UK Limited. All rights reserved.                                                                                                    |
|                                                                                                    |                                                                                                    |

# WATCHLISTS Accessing your watchlists

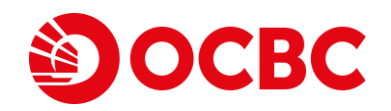

#### 1 Click on Watchlist to access your existing watchlists

(You can create up to 10 Watchlists with a total of 500 securities for you to monitor closely)

- 2 Tap on the watchlist name to see a list of your created watchlists
- 3 Tap on any existing watchlist to see the list of counters within the chosen watchlist
- 4 Click on the Edit icon to rename or delete the selected watchlist
- 5 Click on + New watchlist to create a new watchlist

|                                                          | Banking - 2                                   | Q                   | Close Mar              |
|----------------------------------------------------------|-----------------------------------------------|---------------------|------------------------|
| Name                                                     | Last price ><br>Total vol                     | Change ><br>%Change | Banking                |
| DBS<br>D05:SGX C M Stocks                                | <b>35.866</b> SGD<br>4,386K                   | 0.010<br>0.03%      | Industrial             |
| OCBC BANK<br>039:SGX C M Stocks                          | <b>12.196</b> SGD 12,093K                     | -0.020<br>-0.16%    | Malaysia               |
| Use search to find and ad<br>To reorder list, tap and ho | d instruments.<br>Id an instrument to drag to | o the               | Property (3            |
| To delete an instrument, s<br>to remove from the list.   | pear.<br>swipe left on the instrumer          | nt you want         | Hong Kong              |
|                                                          |                                               |                     | Real Estate            |
|                                                          |                                               |                     | Retail                 |
|                                                          |                                               |                     | USA<br>+ New watchlist |
|                                                          |                                               |                     |                        |

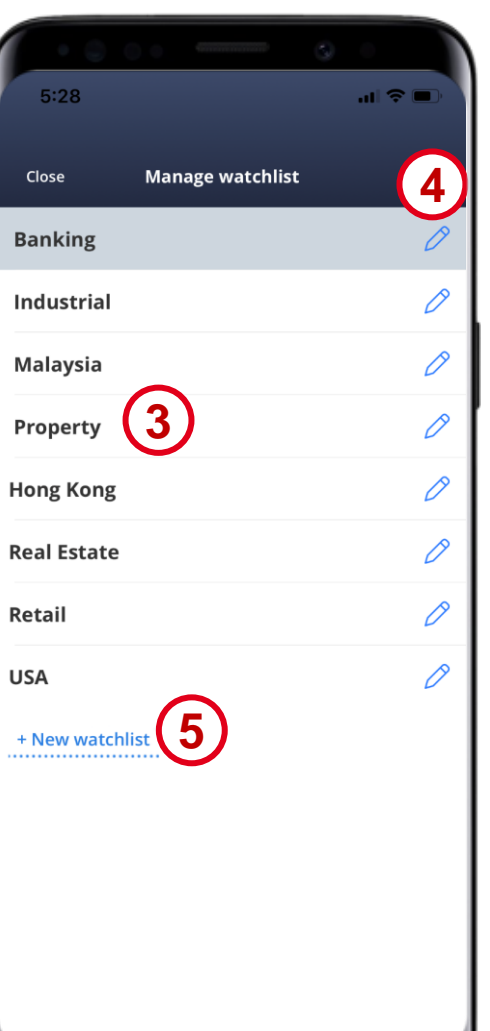

# WATCHLISTS Adding counters to your watchlists<sup>1</sup>

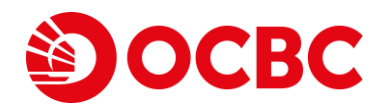

- 1 Tap on the Search icon show the search bar
- 2 Find your desired counter to add in to the watchlist
- 3 Tap on the counter to open the counter information ticket

| 5:28                                                        | . ()<br>                           | 1                | 5:33 .il 🗢 🗅                      |
|-------------------------------------------------------------|------------------------------------|------------------|-----------------------------------|
| В                                                           | anking 👻                           | Q                | Close Goldman 2 Q                 |
| Name                                                        | Total vol                          | %Change          | 0070 HKG Stocks                   |
| DBS<br>D05:SGX C M Stocks                                   | <b>35.866</b> SGD<br>4,386K        | 0.010<br>0.03%   | GOLDMAN SA ENY<br>GER NYS ETFs    |
| OCBC BANK<br>039:SGX C M Stocks                             | <b>12.196</b> SGD 12,093K          | -0.020<br>-0.16% | GOLDMAN SC US LC<br>GSLC NYS ETFs |
| Use search to find and add                                  | instruments.                       | the              | GOLDMAN SACH DRC<br>GS-K NYS      |
| position you want it to appe<br>To delete an instrument, sw | ear.<br>vipe left on the instrumen | t you want       | GOLDMAN SACH GRP                  |
|                                                             |                                    |                  | GOLDMAN UK GBP<br>GBPG LSE ETFs   |
| Market Watchlist                                            | Orders Portfolio                   | ooo<br>Menu      |                                   |
|                                                             |                                    |                  |                                   |

# WATCHLISTS Adding counters to your watchlists<sup>1</sup>

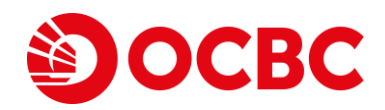

4 Tap the + icon and select Add to watchlist

5 Select the watchlists you would like to add the counter to

6 Click Close to confirm

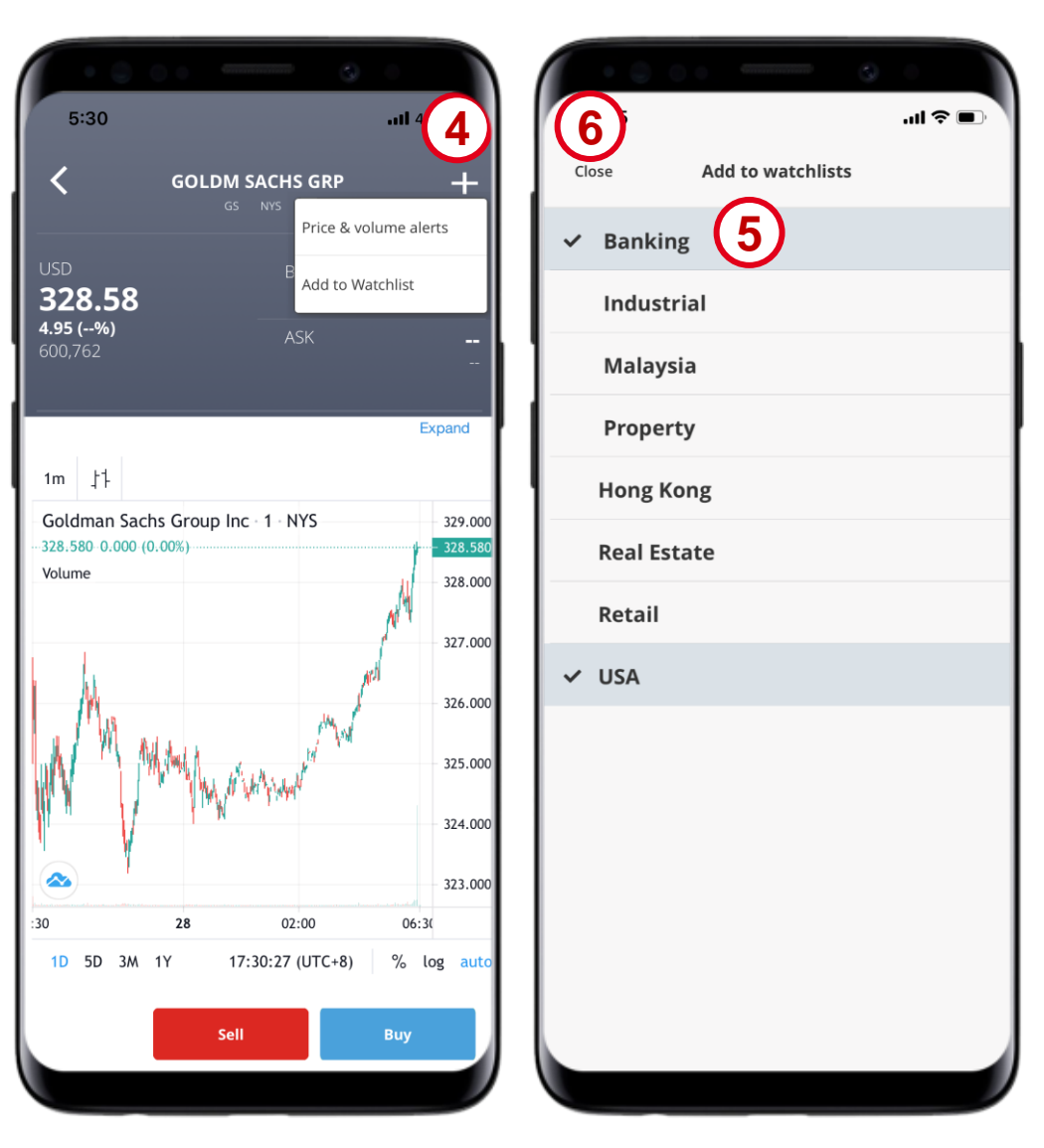

### WATCHLISTS Editing watchlist counter positioning

**OCBC** 

1 Drag and drop the counters to reorder their positioning

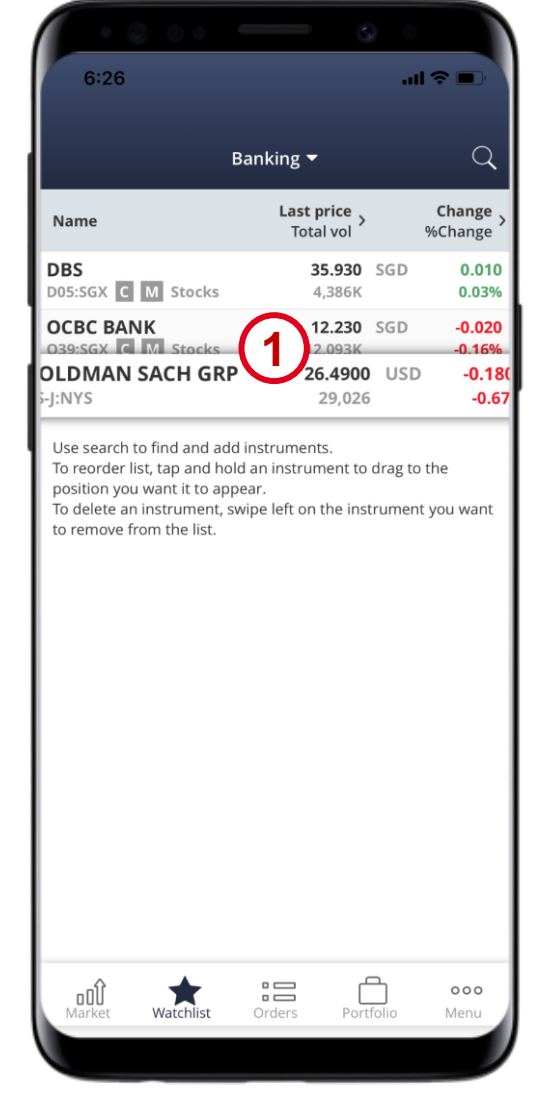

# WATCHLISTS Removing counters from watchlists<sup>1</sup>

1 Swipe towards the left on any counter in an existing watchlist to remove the counter from the watchlist

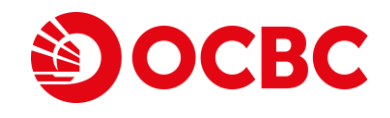

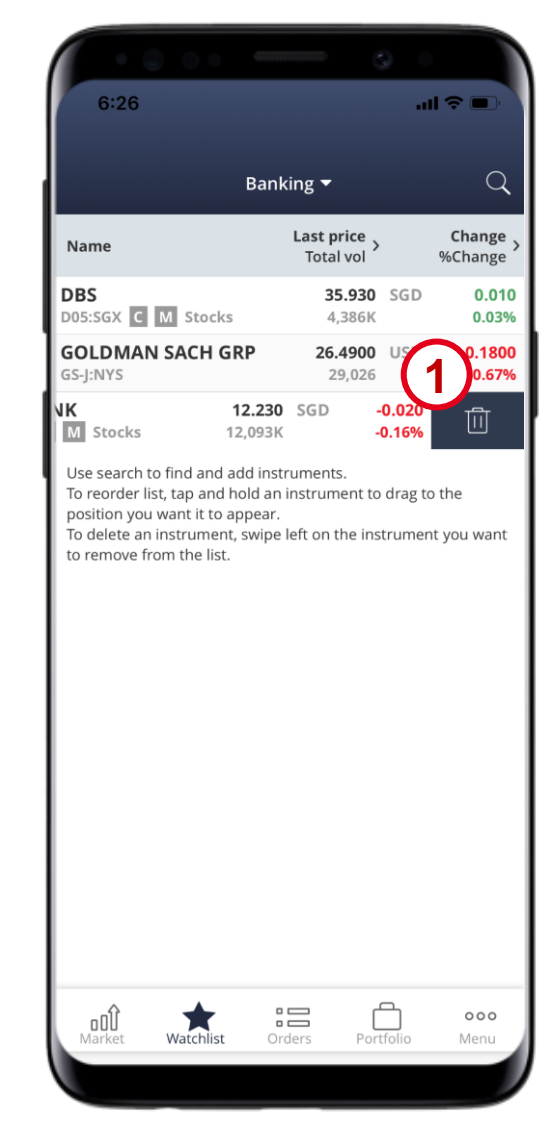

# **ORDERS** View current orders

- 1 Your current orders can be viewed upon clicking Orders
- 2 Toggle the drop-down list to view Current Orders and Past Orders
- 3 Tap to filter Order(s) by Status
- 4 Click on an order to view the order log and full order details
- 5 Tap on Withdraw Order or Edit Order to perform the respective action

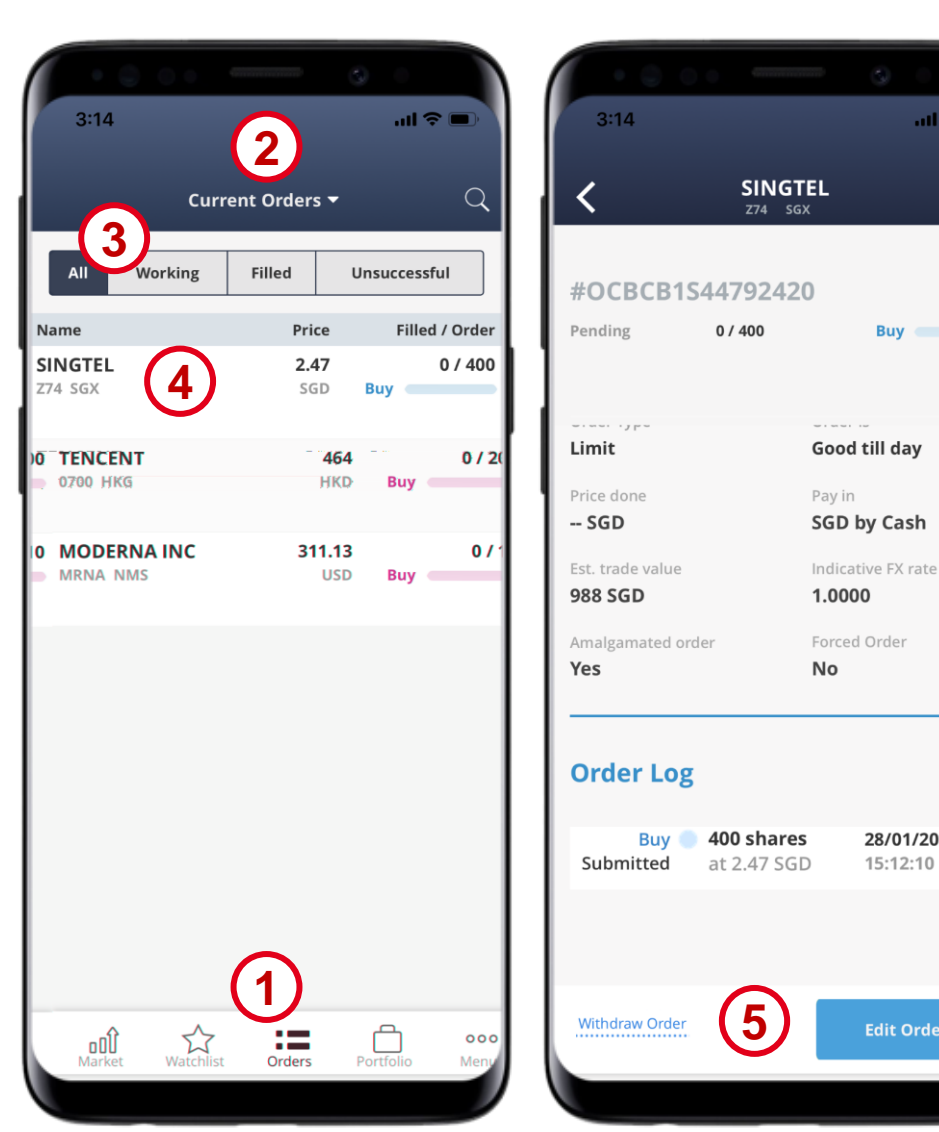

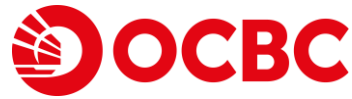

Buy 🧰

...l 🗢 💻

28/01/2022

**Edit Order** 

15:12:10 SGT

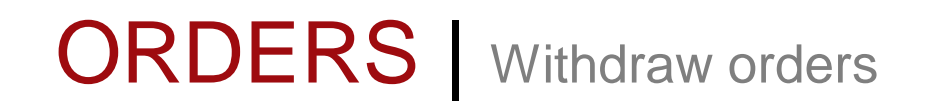

#### 1 Select Orders

- 2 Select Current Orders
- 3 Click on an order to view the order log and full order details
- 4 Select Withdraw Order to withdraw the order<sup>1</sup>

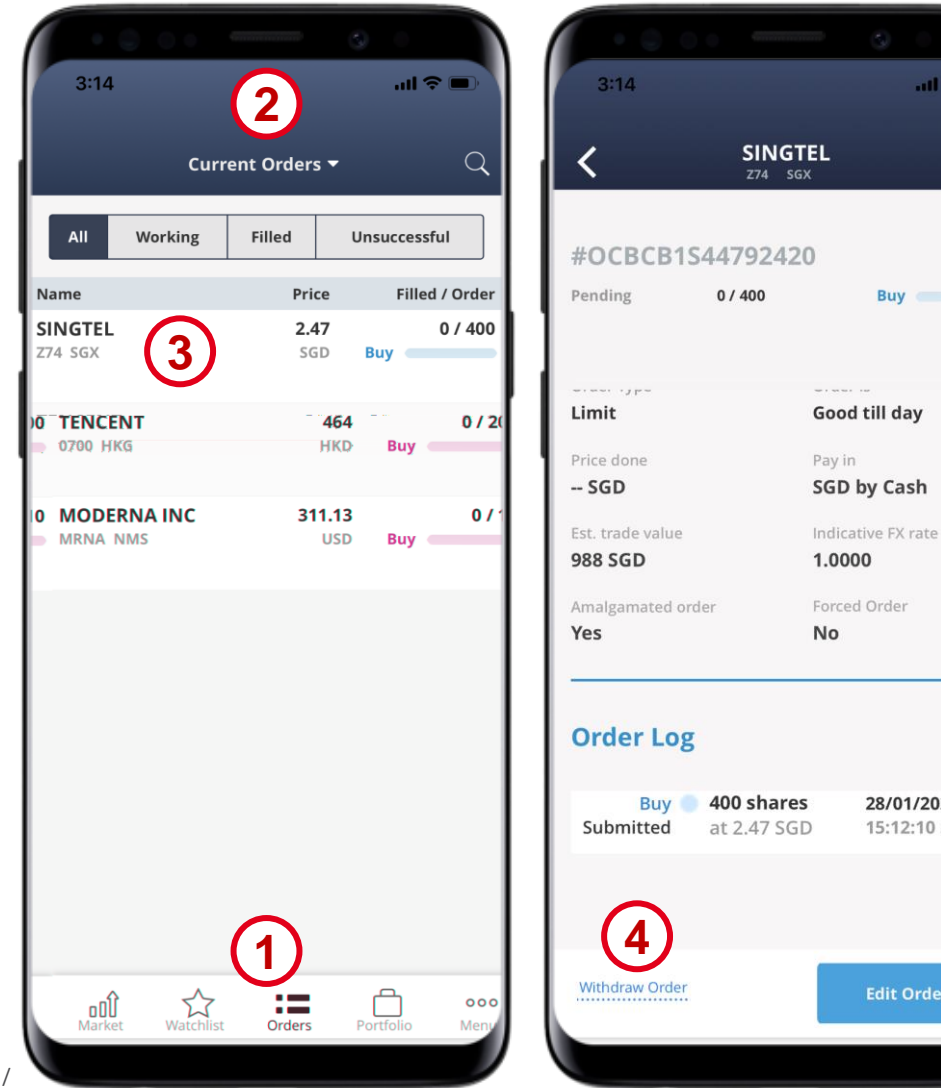

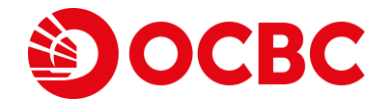

Buy \_\_\_\_\_

28/01/2022

**Edit Order** 

15:12:10 SGT

Note:

<sup>1</sup> You can amend / withdraw your order provided that the order is not filled. If the order is partially filled, you can only make amendments / withdrawal on those unfilled quantity. Please note that only SGX orders allows for increment or reduction of price or quantity, and the amendment of payment type. All other exchanges only allow for reduction of the quantity and you cannot amend the other parameters like price and payment type.

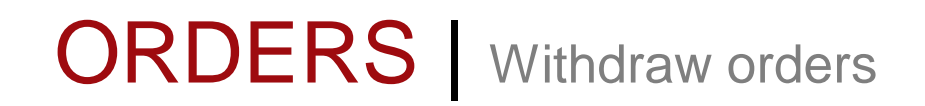

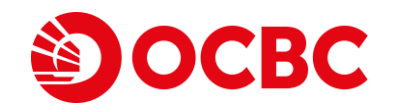

# 5 Fill in your password and Slide to buy to confirm the withdrawal

6 Tap on View orders or Back to Home

| • • • •                             | - o o                        | · • • • • • • •             |
|-------------------------------------|------------------------------|-----------------------------|
| 3:25                                | 🕈 🔳                          | 3:26 🕈 🗈                    |
| ×                                   | THAIBEV<br>1992 SGX          |                             |
| /ou have cho<br>withdraw thi        | sen to<br>s order            |                             |
| order No.<br><b>≢OCBCC2254690</b>   | 350                          |                             |
| Din queue 0/500 Bi                  | uy                           | Your withdrawal request has |
| rading account<br>Cash Account OXXX | xxx                          | been submitted              |
| Order Type<br>.imit                 | Order is<br>Good till day    |                             |
| rice done<br>• SGD                  | Pay in<br>SGD by Cash        |                             |
| st. trade value<br>47.5 SGD         | Indicative FX rate<br>1.0000 |                             |
| malgamated order<br><b>'es</b>      | Forced Order<br><b>No</b>    |                             |
| Enter your iOCBC                    | password                     | (6)                         |
|                                     | 5                            | View orders                 |
| Slide                               | e to confirm                 | Back to Home                |
|                                     |                              |                             |

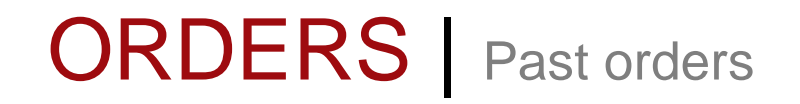

#### 1 Select Orders

2 Click on Past Orders

3 Search for past orders in the search bar

| 0.00                     |                          |        |               |                       |
|--------------------------|--------------------------|--------|---------------|-----------------------|
| Cur                      | rent Orders <del>-</del> |        | Q             |                       |
| All Working              | Filled                   | Unsucc | essful        | Se                    |
| Name                     | Price                    | Fi     | illed / Order | Name                  |
| THAIBEV<br>Y92 SGX       | 0.64<br>SGD<br>Expired   | Buy    | 0 / 200       | 17/01/<br>MAY<br>1155 |
| THAIBEV<br>Y92 SGX       | 0.64<br>SGD<br>Expired   | Buy    | 0 / 200       | 17/01/<br>MAY<br>1155 |
| THAIBEV<br>Y92 SGX       | 0.64<br>SGD<br>Rejected  | Buy    | 0 / 500       | 17/01/<br>MAY<br>1155 |
| THAIBEV<br>Y92 SGX       | 0.64<br>SGD<br>Rejected  | Buy    | 0 / 600       | 17/01/<br>MAY<br>1155 |
| THAIBEV<br>Y92 SGX       | 0.645<br>SGD<br>Rejected | Buy    | 0 / 1,000     | 17/01/<br>MAY<br>1155 |
| <b>\$ HGH</b><br>5GZ SGX | 0.011<br>SGD<br>Rejected | Buy    | 0 / 1,000     | 17/01/<br>MAY<br>1155 |
| SEMBCORP MARINE          | 0.083<br>SGD<br>Trawn    | Buy    | 0 / 1,000     | 15/01/<br>CCB         |
|                          |                          |        | 000           |                       |

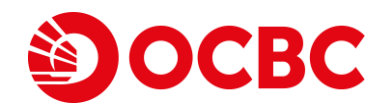

| • 🔍 🔍 •                                      |                 |                    |
|----------------------------------------------|-----------------|--------------------|
| 6:35                                         |                 | ul 🗢 🗩             |
|                                              | Past Orders - 2 | Q                  |
| Search in past                               | orders 3        |                    |
| Name                                         | Filled Qty      | Price              |
| 17/01/2022<br>MAYBANK BHD<br>1155 KLS        | 0<br>Buy        | <b>8.4</b><br>Myr  |
| 17/01/2022<br><b>MAYBANK BHD</b><br>1155 KLS | 0<br>Buy        | <b>8.4</b><br>Myr  |
| 17/01/2022<br><b>MAYBANK BHD</b><br>1155 KLS | 0<br>Buy        | <b>8.4</b><br>Myr  |
| 17/01/2022<br><b>MAYBANK BHD</b><br>1155 KLS | 0<br>Buy        | <b>8.78</b><br>Myr |
| 17/01/2022<br><b>MAYBANK BHD</b><br>1155 KLS | 0<br>Buy        | <b>8.61</b><br>MYR |
| 17/01/2022<br>MAYBANK BHD<br>1155 KLS        | 0<br>Buy        | <b>8.39</b><br>Myr |
| 15/01/2022<br>ССВ                            | 0<br>Sall       | 5.89<br>HKD        |
|                                              | 1 P> PI         | 000<br>Muraers v   |
|                                              |                 |                    |

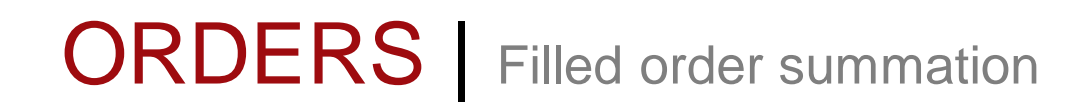

1 Select Orders

- 2 Click on Filled Order Summation
- 3 Click on a counter to view the summary

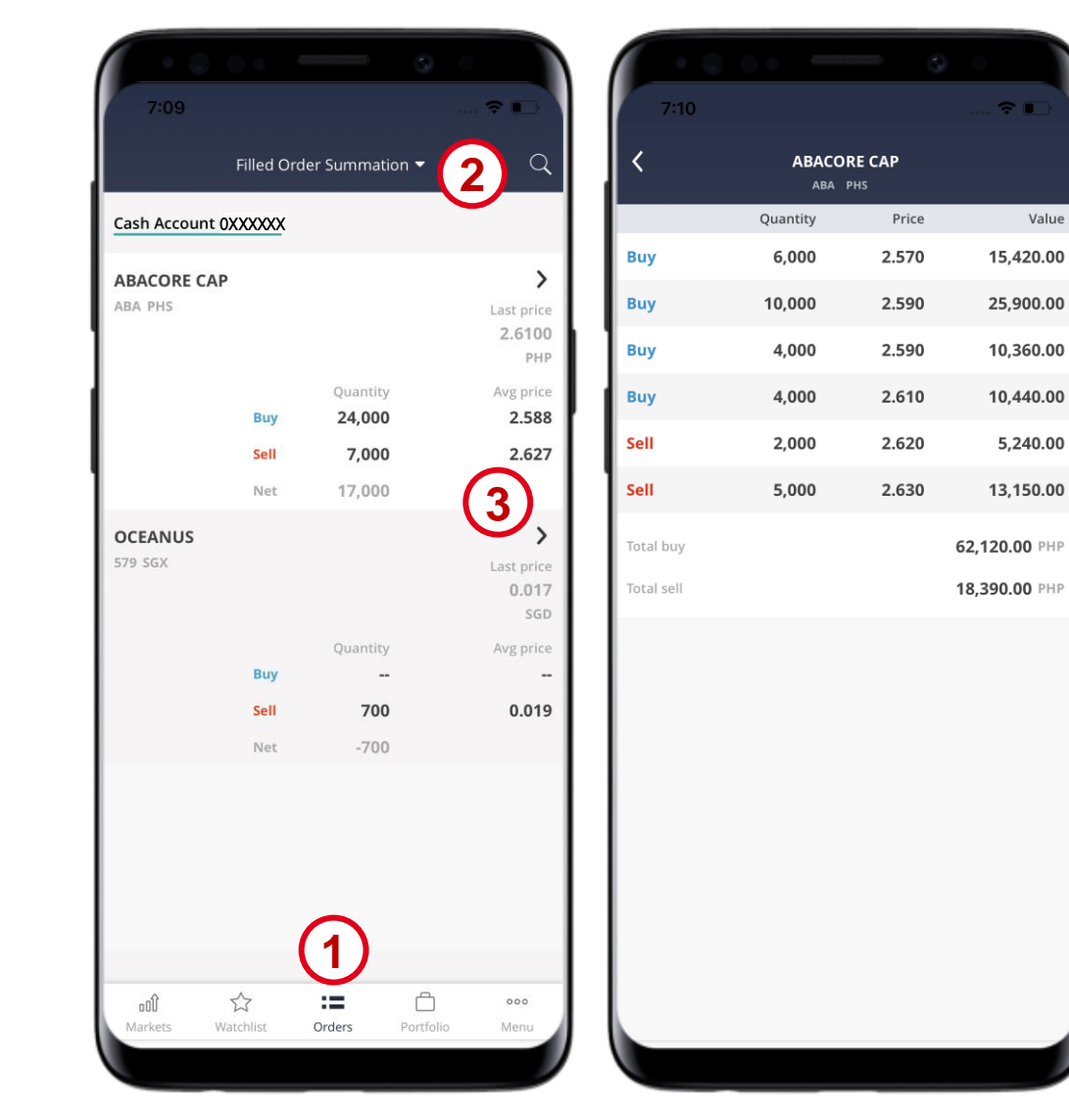

OCBC

# PORTFOLIO Non-Custodised Portfolio

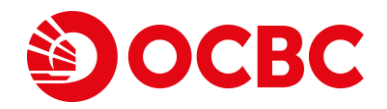

1 Select Portfolio

- 2 Select Non-Custodised<sup>1</sup>
- 3 Tap on a counter to view the trade history
- 4 You can view your trade history and contract details here

| Non-C         | Custodis <u>ed</u> | 2                      |                        | Р   |
|---------------|--------------------|------------------------|------------------------|-----|
|               |                    |                        | Pay Mode: (Cash)       | D05 |
| All Accounts  | ~                  | Read this              | Ouantity Bought        |     |
| Name          | Quantity >         | Market value           | Quantity Sold          |     |
| SGX (CDP)     |                    | ,                      | Net Quantity           |     |
| DBS           | 100                | 3,484.00               | Total Buy (Trade Ccy)  |     |
| D05           | 0361488            | SGD                    | Total Sell (Trade Ccy) |     |
| Total         |                    | 3,484.00<br>SGD        | Net (Trade Ccy)        |     |
| Total in SGD  |                    | <b>3,484.00</b><br>SGD | Last traded            |     |
| Overall Total |                    | <b>3,484.00</b><br>SGD | 05/01/2022             |     |
|               |                    |                        |                        |     |
|               |                    |                        |                        |     |
|               |                    |                        |                        |     |
|               |                    |                        |                        |     |
|               |                    |                        |                        |     |
|               |                    |                        |                        |     |
|               | 6                  |                        |                        |     |
|               | (1                 | t Natas                |                        |     |
|               |                    | nt Notes               |                        |     |

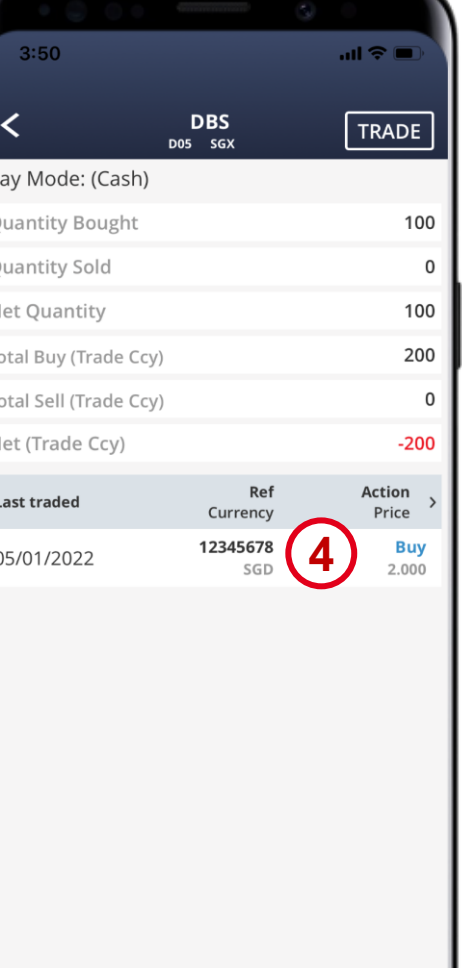

Note:

<sup>1</sup> Please note that the information provided is an indicative representation of your portfolio. No representation or warranty, express or implied, is made or given as to, and no reliance should be placed on the completeness, accuracy or fairness of the information or opinions contained therein. Your Non-Custodised Portfolio is sorted by trading account, exchange, and payment method – Cash, CPF, SRS. Shares custodised by OSPL e.g. foreign market shares, will not be displayed here.

PORTFOLIO Custodised Portfolio

1 Select Portfolio

2 Select Custodised Portfolio<sup>1</sup>

3 Click on See Currencies to view the trust account balance

4 Tap on the header to cycle between Unrealised P/L, Last price, Average Cost, Today's Change Avg cost price: Weighted average price

Note:

<sup>1</sup> Please note that the information provided is an indicative representation of your portfolio. No representation or warranty, express or implied, is made or given as to, and no reliance should be placed on the completeness, accuracy or fairness of the information or opinions contained therein. The stocks/shares reflected are custodised with OCBC Securities. For avoidance of doubt, fees for trades done on a particular day will not be reflected in the cost on the same day. The average cost price or cost value reflected below will include cost price or cost value (as the case may be) adjustments made by you. For any share/stock transfer, the average cost value reflected below will include cost value information was provided during such your share/stock transfer, OSPL may, in its sole discretion and as it deem fit, adopt the cost value associated with the relevant share/stocks transfer as at the previous day closing price of such transfer.

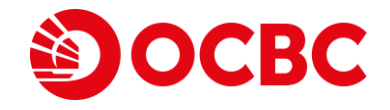

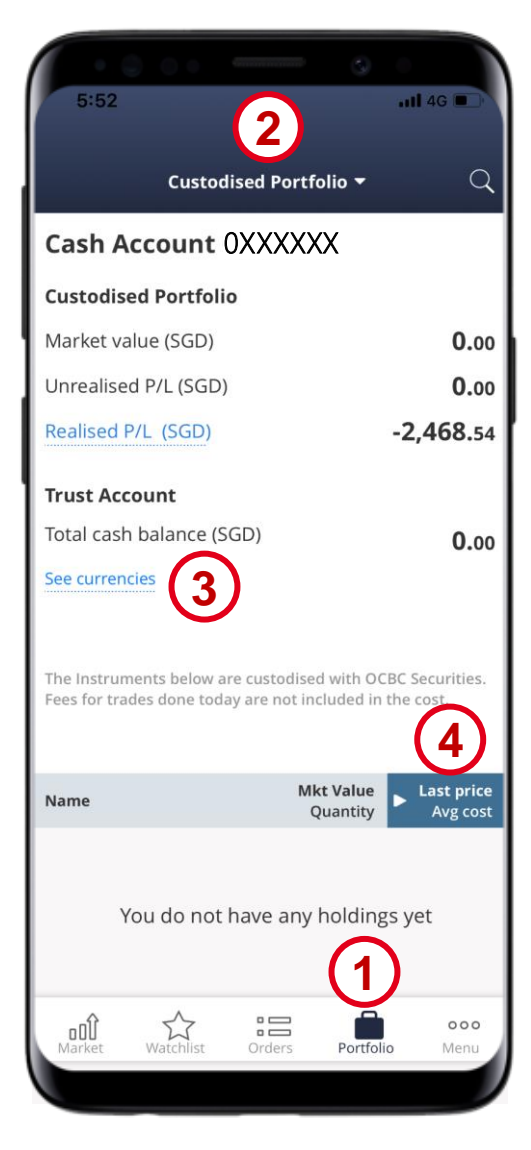
# **PORTFOLIO** Custodised Portfolio<sup>1</sup>

5 Tap on a counter to view more options

6 Tap on a Trade to open the counter information ticket, History to view the Transaction History of the counter

**OCBC** 

| 2:57                                                                                                    |                                                    |                                                                                                    |
|----------------------------------------------------------------------------------------------------|----------------------------------------------------|----------------------------------------------------------------------------------------------------|
| Custod                                                                                                    | ised Portfolio 🔻                                   | Q                                                                                                    |
| Overview Cash A                                                                                                    | Account 0XXXXXX                                    | Cash Accou                                                                                                    |
| Custodised Portfoli                                                                                                    | 0                                                  |                                                                                                    |
| Market value (SGD)                                                                                                    |                                                    | <b>6,237.</b> 57                                                                                                    |
| Unrealised P/L (SGD)                                                                                                    | <u>^</u>                                           | <b>2,544.</b> 55                                                                                                    |
| Realised P/L (SGD)                                                                                                    |                                                    | <b>463.</b> 15                                                                                                    |
| How to adjust cost p                                                                                                    | prices                                             | ~                                                                                                    |
| The Instruments below a<br>Fees for trades done toda                                                                                    | re custodised with OCE<br>av are not included in t | C Securities.<br>he cost.                                                                                                    |
| <b>ASX</b> Australia                                                                                                    |                                                    |                                                                                                    |
| Name                                                                                                    | <b>Mkt Value</b><br>Quantity                       | Today's                                                                                                    |
|                                                                                                    |                                                    | change                                                                                                    |
| AUSTRALIA AND<br>ANZ Stocks AUD                                                                                                    | Trade                                              | change<br>T<br>History                                                                                                    |
| AUSTRALIA AND<br>ANZ Stocks AUD<br>MMA OFFSHORE<br>MRM AUD                                                                              | 5 <b>3,950.00</b><br>10000                         | change<br>History<br>3.95%<br>150.00                                                                                                    |
| AUSTRALIA AND<br>ANZ Stocks CO<br>MMA OFFSHORE<br>MRM ATD<br>RETAIL FOOD GR<br>RFG ATD                                                  | 5 3,950.00<br>10000<br>36.85<br>550                | Change<br>History<br>3.95%<br>150.00<br>1.52%<br>0.55                                                                                          |
| AUSTRALIA AND<br>ANZ Stocks AU<br>MMA OFFSHORE<br>MRM AU<br>RETAIL FOOD GR<br>RFG AU<br>Market value (SGD)                              | 5 3,950.00<br>10000<br>36.85<br>550                | Change<br>History<br>3.95%<br>150.00<br>1.52%<br>0.55<br>6,237.57                                                                              |
| AUSTRALIA AND<br>ANZ Stocks III<br>MMA OFFSHORE<br>MRM III<br>RETAIL FOOD GR<br>RFG III<br>Market value (SGD)<br>Total unrealised P/L ( | 5 3,950.00<br>10000<br>36.85<br>550<br>SGD) ∽      | Change           Image           History           3.95%           150.00           1.52%           0.55           6,237.57           2,544.55 |
| AUSTRALIA AND<br>ANZ Stocks and<br>MMA OFFSHORE<br>MRM and<br>RETAIL FOOD GR<br>RFG and<br>Market value (SGD)<br>Total unrealised P/L ( | 5 3,950.00<br>10000<br>36.85<br>550<br>SGD) ∽      | change<br>)<br>History<br>3.95%<br>150.00<br>1.52%<br>0.55<br>6,237.57<br>2,544.55                                                             |

Note:

<sup>1</sup> Please note that the information provided is an indicative representation of your portfolio. No representation or warranty, express or implied, is made or given as to, and no reliance should be placed on the completeness, accuracy or fairness of the information or opinions contained therein. The stocks/shares reflected are custodised with OCBC Securities. For avoidance of doubt, fees for trades done on a particular day will not be reflected in the cost on the same day. The average cost price or cost value reflected below will include cost price or cost value (as the case may be) adjustments made by you. For any share/stock transfer, the average cost value reflected below will include cost value adjustments made by you, however if no cost value information was provided during such your share/stock transfer, OSPL may, in its sole discretion and as it deem fit, adopt the cost value associated with the relevant share/stocks transfer as at the previous day closing price of such transfer.

Co. Reg No.: 196600262R

# **PORTFOLIO** Custodised Portfolio > Adjusting cost

1 Select Portfolio

2 Click on Custodised Portfolio<sup>1</sup>

3 AIndicates that cost price of a counter is likely to be inaccurate<sup>2</sup>

Note:

<sup>1</sup> Please note that the information provided is an indicative representation of your portfolio. No representation or warranty, express or implied, is made or given as to, and no reliance should be placed on the completeness, accuracy or fairness of the information or opinions contained therein.

<sup>2</sup> If you see a warning indicator, it means that the share quantity custodised with OSPL and the net share quantity in your transaction history at the point of migration to the new platform is not the same, this may be due to various reasons including but not limited to a historical corporate action event or share transfer into or out of the account. In order to calculate an accurate profit and loss, you are required to provide the accurate cost price or value by performing an adjustment.

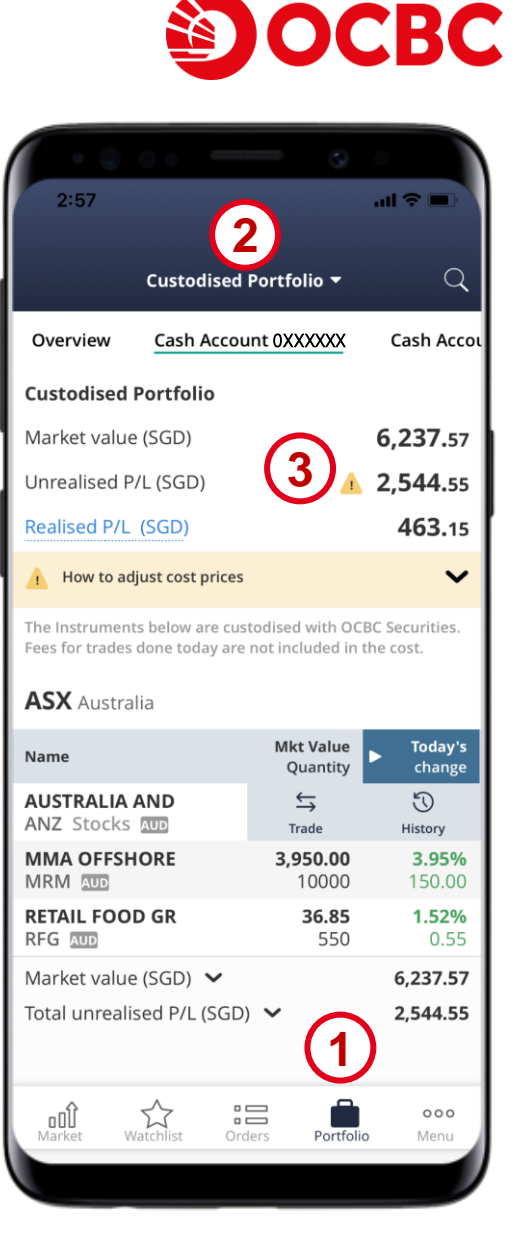

Co. Reg No.: 196600262R

# **PORTFOLIO** Custodised Portfolio<sup>1</sup> > Adjusting cost

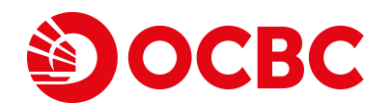

4 Tap on a counter to view more options

- 5 Tap on Adjust cost to correct the cost price of the holdings<sup>2</sup>
- 6 The cost from your historical buy or sell transactions with OSPL will be automatically populated. As needed, key in an average cost price that produces the correct cost value for your holdings<sup>2</sup>. This will be used to calculate your profit and loss<sup>3</sup>.

#### 7 Click on Cancel to discard any changes or Confirm to save your price adjustment

Note:

<sup>1</sup> Please note that the information provided is an indicative representation of your portfolio. No representation or warranty, express or implied, is made or given as to, and no reliance should be placed on the completeness, accuracy or fairness of the information or opinions contained therein.

<sup>2</sup> If you see a warning indicator, it means that the share quantity custodised with OSPL and the net share quantity in your transaction history at the point of migration to the new platform is not the same, this may be due to various reasons including but not limited to a historical corporate action event or share transfer into or out of the account. In order to calculate an accurate profit and loss, you are required to provide the accurate cost price or value by performing an adjustment.
<sup>3</sup> Going forward, your portfolio will be adjusted automatically for corporate actions and share transfers. You should not have to make adjustments except in rare instances beyond our control.

| 3:00 III ♥ ■<br>Custodised Portfolio ▼<br>Cash Account 0XXXXXX Cash Account 0XXXXXX<br>Custodised Portfolio<br>Market value (SGD) 6,237.57<br>Junrealised P/L (SGD) ▲ 2,544.55<br>Realised P/L (SGD) ▲ 6,237.57<br>The how to adjust cost prices ↓<br>The how to adjust cost prices ↓<br>The how to adjust cost prices ↓<br>The how to adjust cost prices ↓<br>The how to adjust cost prices ↓<br>The how to adjust cost prices ↓<br>The how to adjust cost prices ↓<br>The how to adjust cost prices ↓<br>The how to adjust cost prices ↓<br>The how to adjust cost prices ↓<br>The how to adjust cost prices ↓<br>The how to adjust cost prices ↓<br>The how to adjust cost prices ↓<br>The how to adjust cost prices ↓<br>The quantity how his at include trades thereafter average cost price (or vertices).<br>The quantity shown is at include trades thereafter average cost price (or vertices).<br>NAX StrckIIA AND 2,747.00 ↓<br>NAX StrckII FOOD GR 36.85 1.52%<br>RETAIL FOOD GR 36.85 1.52%<br>Market value (SGD) ↓ 6,237.57<br>Total unrealised P/L (SGD) ↓ 2,544.55                                                                                                    |                                                                 |                                               |                      |                            |                                   |
|----------------------------------------------------------------------------------------------------|-----------------------------------------------------------------|-----------------------------------------------|----------------------|----------------------------|-----------------------------------|
| Custodised Portfolio   Cash Account 0XXXXX   Custodised Portfolio   Market value (SGD)   Market value (SGD)   Ma                                                                                                    | 3:00                                                            | ail *                                         | ÷ 🗖                  | 3:00                       |                                   |
| Cash Account 0XXXXX Cash Account 0XXXXX   Custodised Portfolio   Market value (SGD)   Market value (SGD)   Market value (                                                                                                    | Custodised P                                                    | ortfolio 🔻                                    | Q                    | -                          |                                   |
| Custodised Portfolio       Quantity (7am SGT)         Market value (SGD)       6,237.57         Durealised P/L (SGD)       2,544.55         Realised P/L (SGD)       463.15         How to adjust cost prices       Image: Cost prices         Image: Market value does not included in the cost.       Nett cost value (7am SGT)         ASX Australia       Image: Cost price does not coday are not included in the cost.         Name       Mkt Value Quantity       Today's cost price does not coday are not included in the cost.         NAX Stocks       2,747.00       5         NAX Stocks       100       5         Market value (SGD)       36.85       1.52%         Market value (SGD)       6,237.57         Total unrealised P/L (SGD)       2,544.55                                                                                                    | Cash Account 0XXXXXX                                            | Cash Account                                  | oxxxxxx              | close                      | WIWA                              |
| Market value (SGD)       6,237.57         Unrealised P/L (SGD)       2,544.55         Realised P/L (SGD)       463.15         How to adjust cost prices       ✓         How to adjust cost prices       ✓         How to adjust cost prices       ✓         Market value       Mkt Value       Today's         Quantity       Today's       Unrealised P/L         Mame       Mkt Value       Today's         Quantity       Today's       The quantity shown is a includer thereafted average cost price (or volume trades thereafted average cost price (or volume trades thereafted average cost price (or volume t                                                                                                    | stodised Portfolio                                              |                                               |                      | Quantity (7                | am SGT)                           |
| Avg nett cost price<br>(7am SGT)<br>Avg nett cost price<br>Avg nett cost price<br>Avg nett cost price<br>(7am SGT)<br>Nett cost value<br>(7am SGT)<br>Nett cost value<br>(7am SGT)<br>Nett cost value<br>(7am SGT)<br>Unrealised P/L<br>Unrealised P/L<br>Please adjust your co<br>The quantity prove<br>AVSX Australia<br>Mame<br>Mkt Value<br>Quantity<br>Correct<br>ASX Australia<br>Mame<br>Mkt Value<br>Quantity<br>Trade<br>History<br>Adjust cost<br>Market value (SGD) $\checkmark$<br>6,237.57<br>Total unrealised P/L (SGD) $\checkmark$<br>2,544.55                                                                                                    | arket value (SGD)                                               | 6,2                                           | 37.57                | Last Price (A              | AUD)                              |
| Active Active   A How to adjust cost prices   A How to adjust cost prices   A How to adjust cost prices   A How to adjust cost prices   A How to adjust cost prices   A SX Australia   A Market value (SGD)   Arket value (SGD)   Arke                                                                                                    | nrealised P/L (SGD)                                             | <u> </u>                                      | 44.55                | Avg nett co                | st price                          |
| <ul> <li>How to adjust cost prices</li> <li>How to adjust cost prices</li> <li>How to adjust cost prices</li> <li>How to adjust cost prices</li> <li>How to adjust cost prices</li> <li>How to adjust cost prices</li> <li>How to adjust cost prices</li> <li>Assx Australia</li> <li>Hame</li> <li>Mkt Value<br/>Quantity</li> <li>Today's<br/>charge</li> <li>Today's<br/>charge</li> <li>To</li></ul>                                                                                                    | alised P/L (SGD)                                                | 4                                             | 63.15                | (7am SGT)                  |                                   |
| ASX Australia<br>Mame Mkt Value<br>Quantity<br>ASX Australia<br>Mkt Value<br>Quantity<br>Chonce<br>MAA OFFSHORE<br>MRM OFFSHORE<br>MRM OF | How to adjust cost prices                                       |                                               | ~                    | Nett cost va<br>(7am SGT)  | alue                              |
| ASX Australia<br>Mame Mkt Value<br>Quantity Today's<br>Charge Stocks ATT<br>MAX OFFSHORE<br>ATTAIL FOOD GR 36.85 1.52%<br>Arket value (SGD) $\checkmark$ 6,237.57<br>Total unrealised P/L (SGD) $\checkmark$ 2,544.55<br>Cancel                                                                                                    | e Instruments below are custo<br>es for trades done today are n | odised with OCBC Sec<br>ot included in the co | curities.<br>st.     | Unrealised                 | P/L                               |
| Mkt Value<br>Quantity       Today's<br>charge         AUSTRALIA AND<br>NAZ Stocks ATD       2,747.00<br>100       5         AMA OFFSHORE<br>MRM ATD       4       5       0         Trade       History       Adjust Cost       Cancel         RETAIL FOOD GR       36.85<br>550       1.52%<br>0.55       0.55         Market value (SGD)       6,237.57       6,237.57         Total unrealised P/L (SGD)       2,544.55                                                                                                    | <b>SX</b> Australia                                             |                                               |                      | Please adju                | st your cost <b>p</b>             |
| AVSTRALIA AND<br>NZ Stocks ATD<br>ATRA OFFSHORE<br>ARM ADD<br>ETAIL FOOD GR<br>Arket value (SGD) $\checkmark$<br>6,237.57<br>Total unrealised P/L (SGD) $\checkmark$<br>2,747.00<br>100<br>50<br>Adjust Cost<br>4<br>550<br>0.55<br>Arket value (SGD) $\checkmark$<br>2,544.55<br>5<br>Cancel<br>Cancel                                                                                                    | ime                                                             | Mkt Value<br>Quantity                         | Today's<br>change    | The quantity include trade | shown is as of<br>s thereafter. P |
| AMA OFFSHORE       4       S       Image: Constraint of the story       Adjust Cost         ARM IND       Adjust Cost       Adjust Cost       Adjust Cost         REFG IND       550       0.55         Market value (SGD)       6,237.57         Total unrealised P/L (SGD)       2,544.55                                                                                                    | JSTRALIA AND<br>NZ Stocks Aud                                   | <b>2,747.00</b><br>100                        | 5                    | average cost               | price (or value                   |
| RETAIL FOOD GR         36.85         1.52%           RFG         550         0.55           Market value (SGD)         6,237.57           Total unrealised P/L (SGD)         2,544.55                                                                                                    | MA OFFSHORE                                                     |                                               | Adjust Cost          | Ca                         | incel                             |
| Market value (SGD)6,237.57Total unrealised P/L (SGD)2,544.55                                                                                                    | TAIL FOOD GR                                                    | <b>36.85</b><br>550                           | <b>1.52%</b><br>0.55 |                            |                                   |
| iotal unrealised P/L (SGD) 💙 2,544.55                                                                                                    | arket value (SGD) 🐱                                             | 6,                                            | ,237.57              |                            |                                   |
|                                                                                                    | tal unrealised P/L (SGD)                                        | ✓ 2,                                          | ,544.55              |                            |                                   |
| Alt Creders Portfolio Menu                                                                                                    | Aarket Watchlist Orde                                           | rs Portfolio                                  | ooo<br>Menu          |                            |                                   |

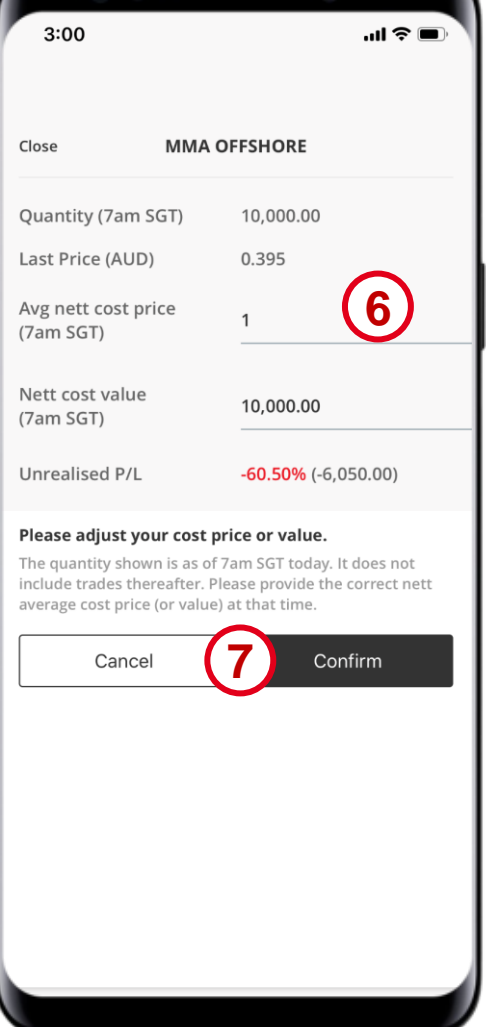

**PORTFOLIO** Transaction History<sup>1</sup>

1 Select Portfolio

2 Click on Transaction History

3 Search for a specific trade

4 Search for trades according to your desired timeframe

Note:

<sup>1</sup> Please note that the information provided is an indicative representation of your portfolio. No representation or warranty, express or implied, is made or given as to, and no reliance should be placed on the completeness, accuracy or fairness of the information or opinions contained therein. For avoidance of doubt, fees for trades done on a particular day will not be reflected in the cost on the same day. The average cost price or cost value reflected below will include cost price or cost value (as the case may be) adjustments made by you. For any share/stock transfer, the average cost value reflected below will include cost value adjustments made by you, however if no cost value information was provided during such your share/stock transfer, OSPL may, in its sole discretion and as it deem fit, adopt the cost value associated with the relevant share/stocks transfer as at the previous day closing price of such transfer.

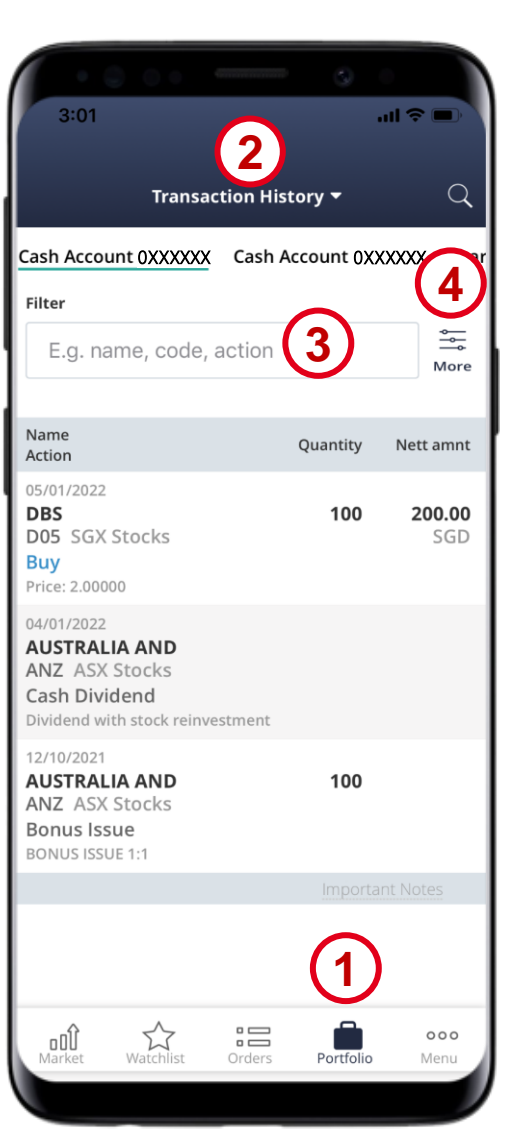

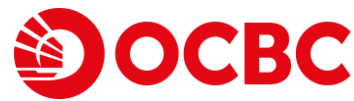

# **PORTFOLIO** Adding contracts

OCBC

1 Select Portfolio

2 Click on Add Contracts<sup>1</sup>

3 Fill in the necessary information

4 Click on Add to add contract, Cancel to discard any changes

5 A pop-up will appear to confirm that your entry is successful. You can now view your added contract in your portfolio.

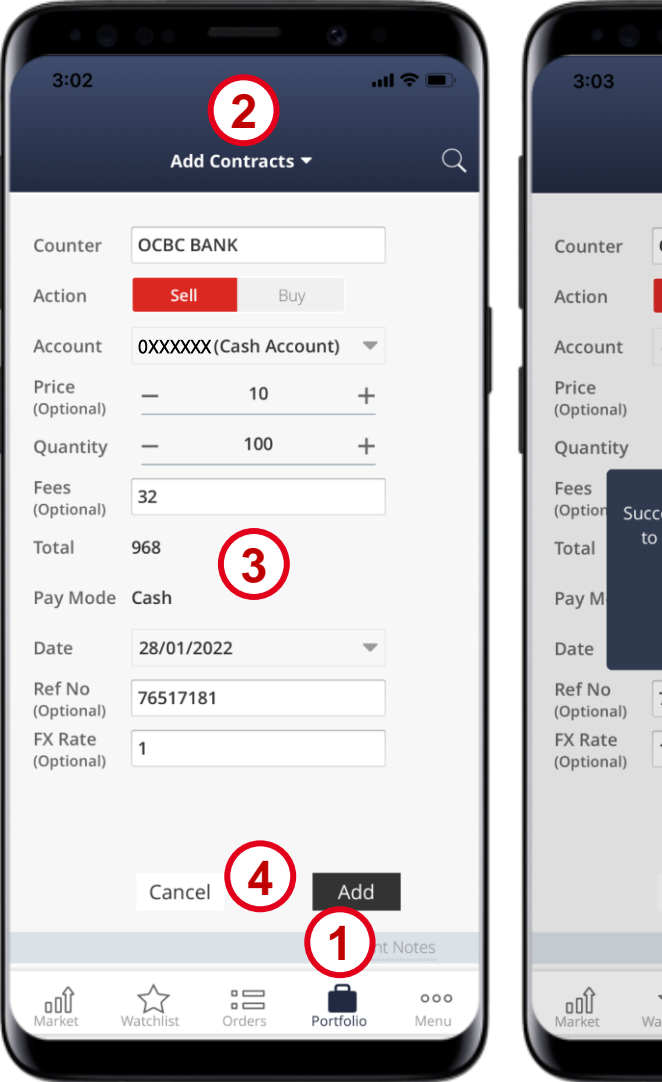

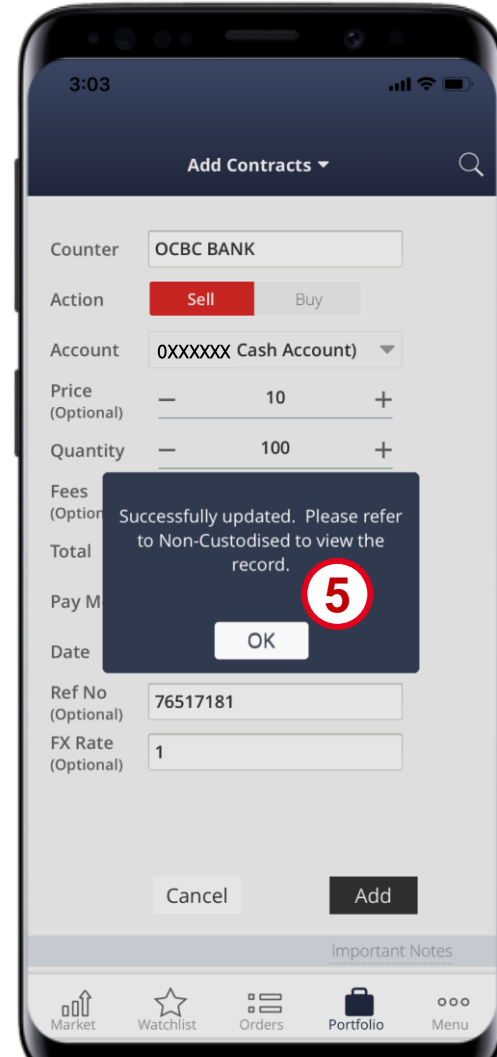

#### **PORTFOLIO** Non-Custodised Realised P/L

1 Select Portfolio

2 Select Non-Custodised Realised P/L<sup>1</sup>

3 View your Realised P/L details

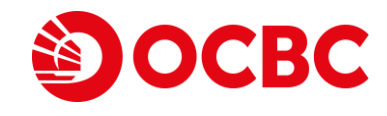

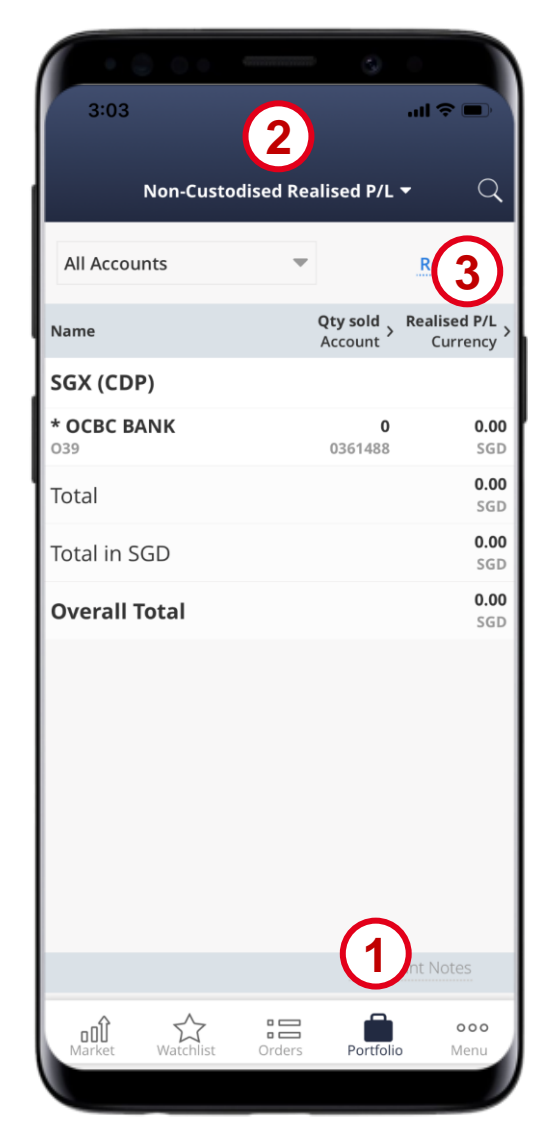

Note:

<sup>1</sup> Please note that the information provided is an indicative representation of your portfolio. No representation or warranty, express or implied, is made or given as to, and no reliance should be placed on the completeness, accuracy or fairness of the information or opinions contained therein. Shares custodised by OSPL eg, foreign market shares, will not be displayed here.

# **PORTFOLIO** Custodised Realised P/L

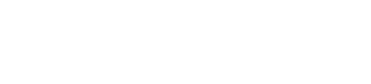

**1 Select Portfolio** 

2 Select Custodised Realised P/L<sup>1</sup>

3 Tap on a counter to view the Realised P/L details

4 Tap on the Adjust to adjust the total Realised P/L for the counter

3:03 ..II 🗢 🗖 3:04 .... 🗇 🔳 AUSTRALIA AND Custodised Realised P/L -ANZ ASX Share Financing 0XXXXXX Cash Account 0XXXXXX 463.15 Total realised P/L (AUD) Realised P/L (SGD) Filter by dates Activities Ouantity **Manual Adjustment** Fees and taxes are included, except for trades executed today. Tap on instrument to adjust realised P/L. 500.00 AUD **ASX** Australia 08/01/2022 **Cash Dividend** Name **Realised P/L** AUSTRALIA AND 500.00 Dividend with stock reinvestment ANZ Stocks AUD 04/01/2022 Total AUD 500.00 Grand Total in SGD 463.15 000 oOV Watchlist Menu Orders Portfolic

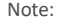

<sup>1</sup> Please note that the information provided is an indicative representation of your portfolio. No representation or warranty, express or implied, is made or given as to, and no reliance should be placed on the completeness, accuracy or fairness of the information or opinions contained therein. The shares/stocks reflected are custodised with OCBC Securities. For avoidance of doubt, fees for trades done on a particular day will not be reflected in the cost on the same day. The average cost price or cost value reflected below will include cost price or cost value (as the case may be) adjustments made by you. For any share/stock transfer, the average cost value reflected below will include cost value adjustments made by you, however if no cost value information was provided during such your share/stock transfer, OSPL may, in its sole discretion and as it deem fit, adopt the cost value associated with the relevant share/stocks transfer as at the previous day closing price of such transfer.

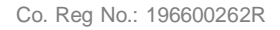

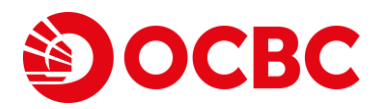

500.00

Realised P/L

500.00

# **PORTFOLIO** Share Financing Portfolio

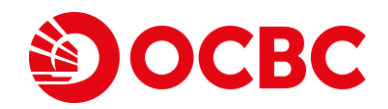

ncing Portfolio 🔻

...l 🔶 🔳

#### 1 Select Portfolio

- 2 Click on Share Financing Portfolio
- 3 Click on Share Financing XXXXXXX to view more details
- 4 Click on Unrealised P/L to toggle with other view options: Margin val PCF, Avg cost, Today's change

| 3:04                                   | 3:51                                                                                                    |
|----------------------------------------|----------------------------------------------------------------------------------------------------|
| Share Financing Portfolio 🔻            | C Share Fin                                                                                                    |
| Overview Share Financing 0XXXXXX Share | re Fii Share Financing 0XXXX                                                                                                    |
| Share Financing Portfolio              | Market value (SGD)                                                                                                    |
| Market value (SGD) 560,992.            | .09 Unrealised P/L (SGD)                                                                                                    |
| Unrealised P/L (SGD) <b>557,923</b> .  | .87 Realised P/L (SGD)                                                                                                    |
| Realised P/L (SGD)                     | .00<br>Marginable value (SC<br>Financing available (S<br>Margin percentage<br>Fees for trades done todi<br>Unrealised P/L & Realised<br>Marginable values are ba<br>CDP transfers will be refil<br>business days. Financing<br>accurate as of previous d |
| Market Watchlist Orders Portfolio Men  | Name<br>You do not<br>Market Watchlist                                                                                                    |
|                                        |                                                                                                    |

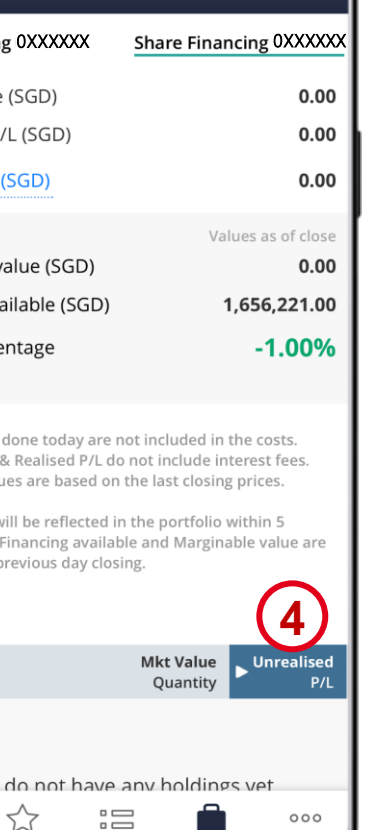

Portfolio

Menu

# PAYMENTS & LEDGER | Outstanding payments

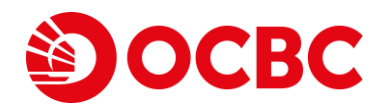

- 1 Select Menu and click on Outstanding Payments
- 2 Filter between the outstanding payments for your different accounts here
- 3 You can view the outstanding payment details here

|                             |            | 2152                 | 00          |             | s .                    |                            |
|-----------------------------|------------|----------------------|-------------|-------------|------------------------|----------------------------|
| lose                        | - Ĵ Logout | 3.92                 | Outsta      | dia a Dauma |                        |                            |
| ast Orders                  |            | Share Fin            | outstal     |             | 2<br>Cash A            | Q                          |
| ortfolio                    |            | Share th             | uneing (eus | 1) 0/00000  | cusiir                 | (ceoune (                  |
| lon-Custodised              |            | Due                  | Today       |             |                        |                            |
| ustodised Portfolio         |            | You Pay              |             |             | You<br><b>35,387</b> . | Receive<br>. <b>81</b> SGD |
| hare Financing Portfolio    |            | Due 06/10/           | 2021        | 6           | 5                      |                            |
| ransaction History          |            | Sell AIMS<br>05RU SG | X<br>X<br>X | G           | 35,387                 | 7.81 SGD                   |
| lon-Custodised Realised P/L |            |                      |             |             |                        |                            |
| ustodised Realised P/L      |            |                      |             |             |                        |                            |
| dd Contracts                |            |                      |             |             |                        |                            |
| ayments & Ledgers           |            |                      |             |             |                        |                            |
| Outstanding Payments 1      |            |                      |             |             |                        |                            |
| hare Financing Ledger       |            |                      |             |             |                        |                            |
| rust Account                |            |                      | ~           | -           | A                      |                            |
| thers                       |            | 001<br>Market        | Watchlist   | Orders      | Portfolio              | Menu                       |
|                             |            |                      |             |             |                        |                            |

#### PAYMENTS & LEDGER Trust account balance

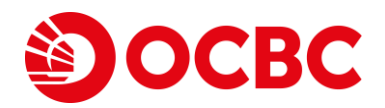

1 Select Menu and click on Trust Account

2 View your trust balance here

| • 0 • • • • • •            | · • • • • • • •                                                                                                    |
|----------------------------|----------------------------------------------------------------------------------------------------|
| 12:17 📲 46 🐲               | 3:52 .ul 🗢 🔲                                                                                                    |
| Dutstanding Payments       | Trust Account Q                                                                                                    |
| hare Financing Ledger      | Share Financing 0XXXXXX Cash Account 0XXXXXX                                                                                                    |
| rust Account               | AUD Balance 1 (2) 429.25                                                                                                    |
| Others                     |                                                                                                    |
| -Statements                | Balance I: Cash available to trade or withdraw<br>Balance II: Locked-up cash (e.g. collateral for a higher trading<br>limit, unprocessed refunds) |
| Share Financing Calculator |                                                                                                    |
| Added Alerts               |                                                                                                    |
| Jser Guide                 |                                                                                                    |
| requently Asked Questions  |                                                                                                    |
| ettings                    |                                                                                                    |
| ogin Details               |                                                                                                    |
| Biometric Login            |                                                                                                    |
| Online Preferences         |                                                                                                    |
| Alerts Delivery            | Market Watchlist Orders Portfolio Menu                                                                                                    |
|                            |                                                                                                    |

# PAYMENTS & LEDGER | Share Financing Ledger

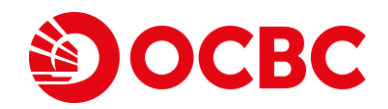

- 1 Select Menu and click on Share Financing Ledger
- 2 Click on Share Financing [your trading account number] to view more details
- 3 Click on Current Month/Last Month, to toggle between current month and previous month ledger

| · • • • • • •             |                                                                      |
|---------------------------|----------------------------------------------------------------------|
| 12:17 .11 4G 🗭            | 3:53 <b></b> I 🕈 🔳                                                   |
| Outstanding Payments      | Share Financing Ledger $2$                                           |
| hare Financing Ledger 1   | Share Financing 0295586 Share Financing 0268135                      |
| rust Account              | Current Month Last Month                                             |
| others                    |                                                                      |
| -Statements               | Interest Opening Current<br>balance balance<br>01 Jan 05 Jan         |
| hare Financing Calculator | SGD 6.00% 959,247.78 959,232.78                                      |
| Added Alerts              | Positive values are cash credits, negative values are loans.         |
| Jser Guide                | Name Date<br>Details Amount                                          |
|                           | <b>WEICHAI POWER</b> 06/12/2021                                      |
| requently Asked Questions | Sell         1,133,328.85           9.4700 @ 120,000 HKD         HKD |
| ettings                   | SHUN TAK HLDGS 06/12/2021                                            |
| ogin Details              | <b>Виу</b> -929,504.76<br>3.0900 @ 300,000 HKD HKD                   |
| Biometric Login           |                                                                      |
| Online Preferences        | Other Transactions                                                   |
| Alerts Delivery           | Market Watchlist Orders Portfolio Menu                               |
|                           |                                                                      |

#### **TOOLS** Share Financing Calculator

- 1 Select Menu and click on Share Financing Calculator
- 2 Choose which account
- 3 Enter desired figures in Option 1 to calculate actions to increase credit buffer, and click on Calculate

| • 0 0 • 0 •               |                                  | ٥                                            |
|---------------------------|----------------------------------|----------------------------------------------|
| 2:17 🖬 4G 🗭               | 3:53                             | <b>■                                    </b> |
| utstanding Payments       | Share Financing Ca               | alculator C                                  |
| are Financing Ledger      |                                  |                                              |
| ust Account               | Share Financing 0XXXXXX          |                                              |
| narr                      | Your Current Position            |                                              |
|                           | Marginable value                 | <b>2,999.06</b> SG                           |
|                           | Current loan                     | <b>2,306.96</b> SG                           |
| hare Financing Calculator | Margin                           | <b>130</b> %                                 |
| dded Alerts               | Ontion 1                         |                                              |
| ser Guide                 | Calculate actions to increase yo | ur credit buffer                             |
| equently Asked Ouestions  | If you add cash                  | <b>1000</b> SG                               |
| tings                     | If you add shares worth          | <b>1000</b> SG                               |
| ogin Details              |                                  | Calculate 3                                  |
| ometric Login             | Financing available up to        | SG                                           |
| nline Preferences         |                                  |                                              |
| erts Delivery             | Market Watchlist Orders          | Portfolio Menu                               |
|                           |                                  |                                              |

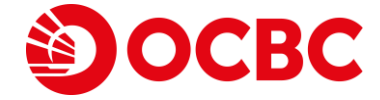

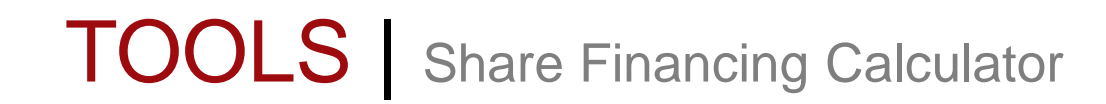

4 Enter desired figures in Option 2 to calculate actions to reach a desired margin percentage, and click on Calculate

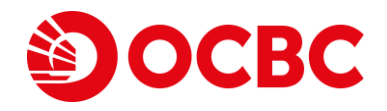

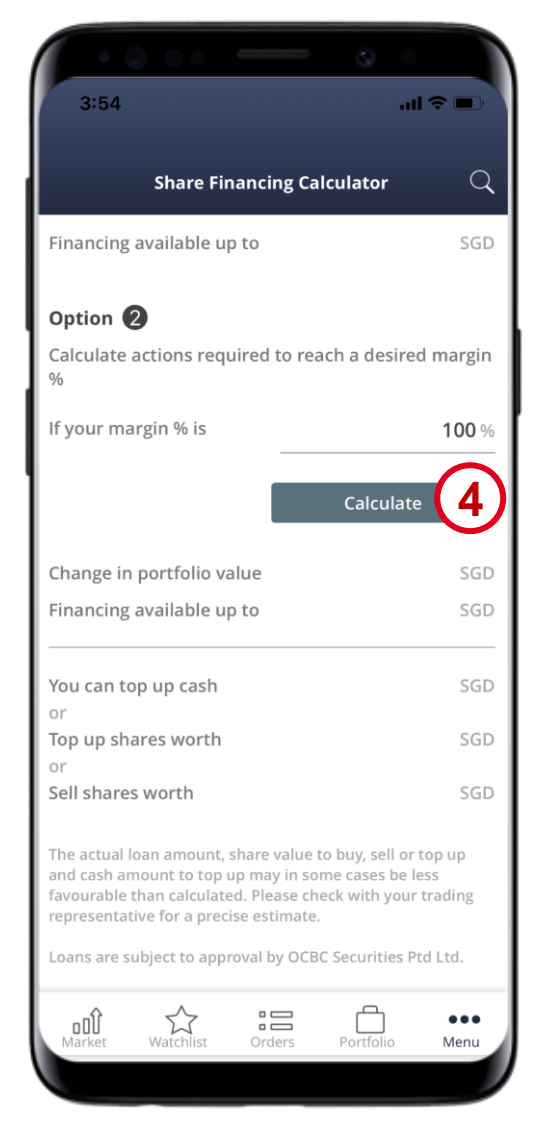

Co. Reg No.: 196600262R

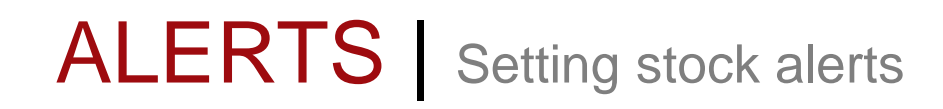

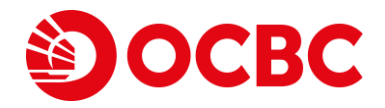

1 Select a counter

2 Click on + and select Price & volume alerts to set an alert

| 2:40                                    |                           |            |                              |
|-----------------------------------------|---------------------------|------------|------------------------------|
| ⊕ sgx A                                 | ul <del>-</del>           |            | Q                            |
| Name                                    | Last price<br>Total vol 🔻 |            | Change<br>%Change            |
| HSI 24800ECW220225<br>UHIW SIP Warrants | <b>0.037</b><br>45,273K   | SGD        | -0.009<br>-19.57%            |
| HSI 23800EPW220225<br>DTRW SIP Warrants | <b>0.135</b><br>31,219K   | SGD        | 0.013<br>10.66%              |
| HSI 23000EPW220225<br>RIWW SIP Warrants | <b>0.087</b><br>25,109K   | SGD        | 0.008<br>10.13%              |
| SEMBCORP MARINE                         | <b>0.083</b><br>24,559K   | SGD        | 0.001<br>1.22%               |
| SINGTEL 1                               | <b>2.480</b><br>23,227K   | SGD        | -0.020<br>-0.80%             |
| GENTING SING                            | <b>0.725</b><br>18,983K   | SGD        | 0.000                        |
| AUSGROUP<br>5GJ                         | <b>0.020</b><br>14,529K   | SGD        | -0.00 <sup>-</sup><br>-4.76% |
| CAPLAND INTCOM T<br>C38U C M CD Stocks  | <b>1.970</b><br>14,346K   | SGD        | 0.010<br>0.51%               |
| <b>\$ JIUTIAN CHEMICAL</b><br>C8R       | <b>0.085</b><br>13,634K   | SGD        | 0.002<br>2.41%               |
| KEPPEL CORP<br>BN4 CD                   | <b>5.620</b><br>12,988K   | SGD        | 0.330<br>6.24%               |
| MAPLETREE COM TR                        | <b>1.820</b><br>12,885K   | SGD        | -0.030<br>-1.62%             |
| MAPLETREE LOG TR                        | 1.700                     | SGD        | -0.020                       |
|                                         |                           | POWERED BY | REFINITIV                    |
| Market Watchlist O                      | rders Port                | folio      | ooo<br>Menu                  |

| • 🔍 0                      |            | 3             |           |
|----------------------------|------------|---------------|-----------|
| 5:48                       |            |               | .11 40 2  |
| <                          | SING       | ITEL          | +         |
|                            |            | Price & volu  | me alerts |
| SGD (Last / CAP 2.59 / 2.  | )<br>59    | B Add to Watc | nlist     |
| -0.06 (-2.26%)<br>115.127K |            | ASK           | 2.6       |
|                            |            |               | 400,000   |
| Dav high                   | 2.65       | 52 wk high    | 2.88      |
| Day low                    | 2.59       | 52 wk low     | 2.21      |
| Open                       | 2.65       |               | 0.0658    |
| Close                      | 2.65       |               | 22.46     |
| Market Cap                 | 39.517B    | Div yield     | 4.3595    |
| SCL (shares)               | 3.630M     | PCF           | 100       |
| Chart Statist              | ics Orders | & Holdings    |           |
|                            |            |               |           |

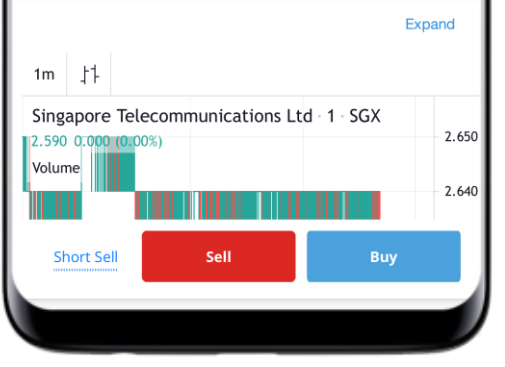

# ALERTS Setting stock alerts

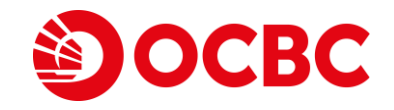

- 3 Select the necessary alert conditions
- 4 Click on Add to confirm
- 5 A pop-up will appear to confirm that your alert has been set

| 3:54                                                   | 3:54                               | . ● \$ In |
|--------------------------------------------------------|------------------------------------|-----------|
| Close Price & volume alerts                            | Close Price & volume a             | lerts     |
| Z74 SINGTEL                                            | Z74 SINGTEL                        | + Alert   |
| Type Price rises to                                    | Price rises to 5 SGD<br>Once a day | 0 1       |
| Amount/Quantity 5 ×<br>Frequency Once a day Every time | View all added al                  | erts      |
| Add 4                                                  |                                    |           |
|                                                        | Add alert success                  | fully!    |
| View all added alerts                                  | ОК                                 | 9         |
|                                                        |                                    |           |
|                                                        |                                    |           |
|                                                        |                                    |           |
|                                                        |                                    |           |

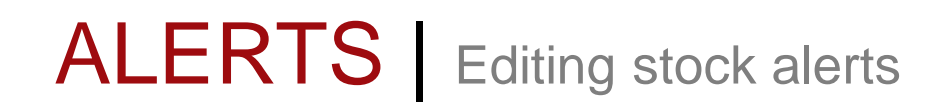

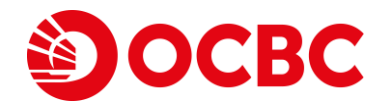

#### 1 Select a counter

2 Click on + and select Price & volume alerts to view alerts previously set

| ⊕ sgx               | All 🔻                     |            | Q                 |
|---------------------|---------------------------|------------|-------------------|
| Name                | Last price<br>Total vol 🔻 |            | Change<br>%Change |
| HSI 24800ECW220225  | <b>0.037</b>              | SGD        | -0.009            |
| UHIW SIP Warrants   | 45,273K                   |            | -19.57%           |
| HSI 23800EPW220225  | <b>0.135</b>              | SGD        | 0.013             |
| DTRW SIP Warrants   | 31,219K                   |            | 10.66%            |
| HSI 23000EPW220225  | <b>0.087</b>              | SGD        | 0.008             |
| RIWW SIP Warrants   | 25,109K                   |            | 10.13%            |
| SEMBCORP MARINE     | <b>0.083</b><br>24,559K   | SGD        | 0.001<br>1.22%    |
| SINGTEL 1           | <b>2.480</b><br>23,227K   | SGD        | -0.020<br>-0.80%  |
| GENTING SING        | <b>0.725</b><br>18,983K   | SGD        | 0.000             |
| AUSGROUP            | <b>0.020</b>              | SGD        | - <b>0.001</b>    |
| 5GJ                 | 14,529K                   |            | -4.76%            |
| CAPLAND INTCOM T    | <b>1.970</b>              | SGD        | 0.010             |
| C38U C M CD Stocks  | 14,346K                   |            | 0.51%             |
| \$ JIUTIAN CHEMICAL | <b>0.085</b>              | SGD        | 0.002             |
| C8R                 | 13,634K                   |            | 2.41%             |
| KEPPEL CORP         | <b>5.620</b>              | SGD        | 0.330             |
| BN4 CD              | 12,988K                   |            | 6.24%             |
| MAPLETREE COM TR    | <b>1.820</b>              | SGD        | -0.030            |
| N2IU                | 12,885K                   |            | -1.62%            |
| MAPLETREE LOG TR    | 1.700                     | SGD        | -0.020            |
|                     |                           | POWERED BY | REFINITIV         |

| • 🔍 0                                |            | 9             |                       |
|--------------------------------------|------------|---------------|-----------------------|
| 5:48                                 |            |               |                       |
| <                                    | SING       | SGX           | +                     |
|                                      |            | Price & volu  | ime alerts            |
| SGD (Last / CAP)<br><b>2.59 / 2.</b> | )<br>59    | B Add to Wate | chlist                |
| <b>•0.06 (-2.26%)</b><br>115,127K    |            | ASK           | <b>2.6</b><br>400,000 |
| Day high                             | 2.65       |               | 2.88                  |
| Day low                              | 2.59       | 52 wk low     | 2.21                  |
| Open                                 | 2.65       |               | 0.0658                |
| Close                                | 2.65       |               | 22.46                 |
| Market Cap                           | 39.517B    | Div yield     | 4.3595                |
| SCL (shares)                         | 3.630M     | PCF           | 100                   |
| Chart Statist                        | ics Orders | & Holdings    |                       |
|                                      |            |               | Expand                |

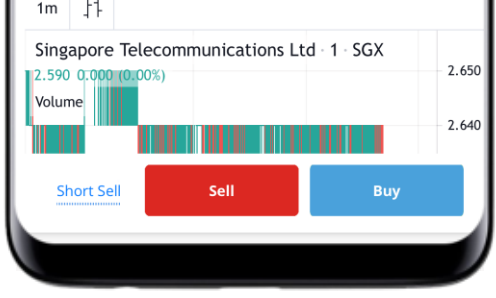

# ALERTS | Editing stock alerts

- 3 Select the Edit icon to edit the pre-set alert
- 4 Fill in the new criteria and tap Update icon to edit the pre-set alert
- 5 You may click on View all added alerts to view all your stock alerts on a single screen

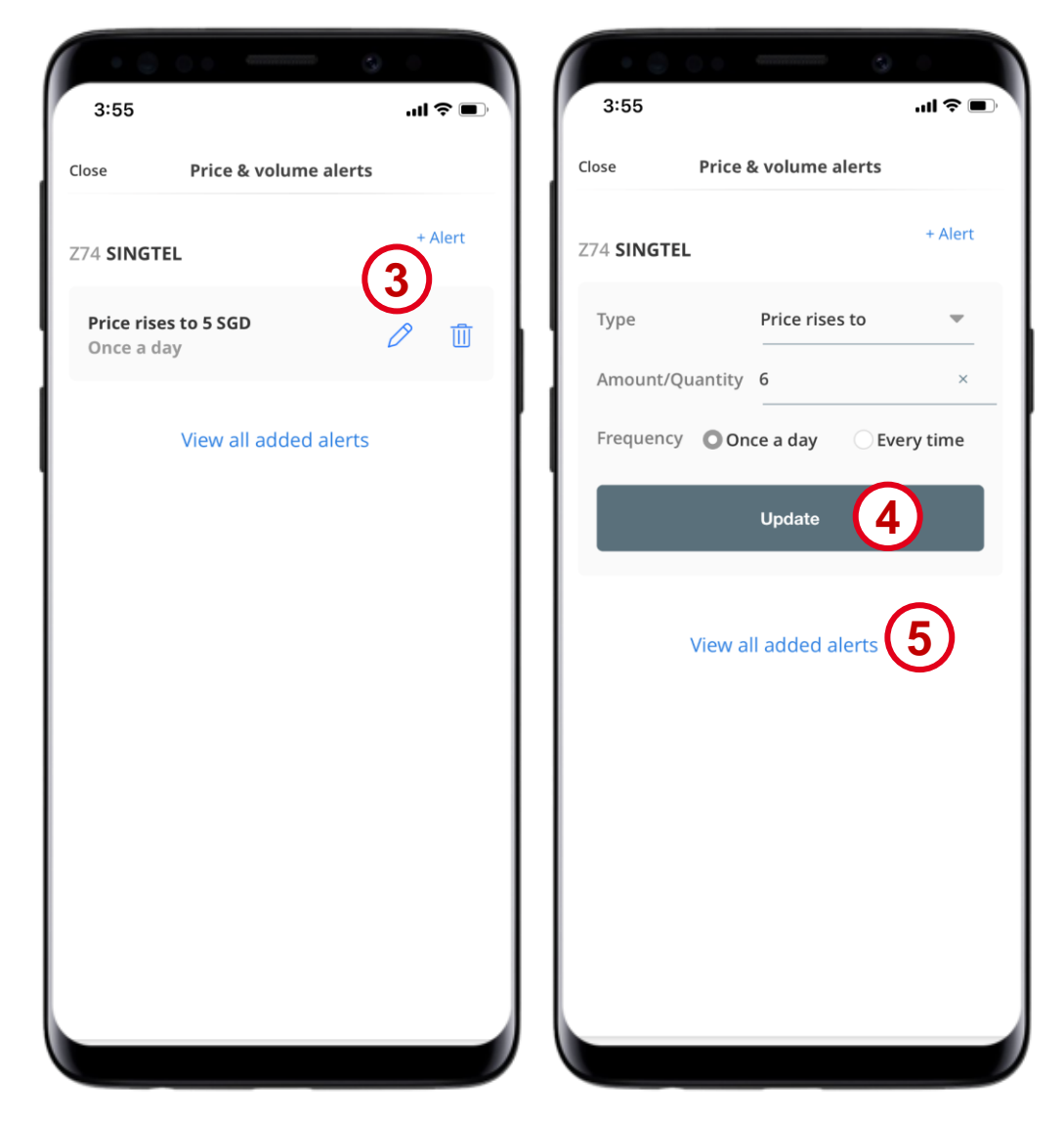

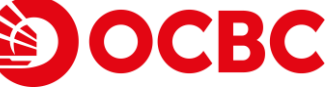

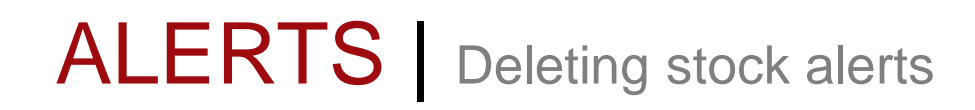

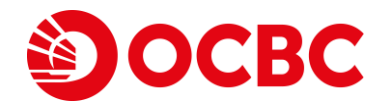

1 Select a counter

2 Click on + and select Price & volume alerts to view alerts previously set

| 2:40                                    |                           |            | <b>२ ■</b> े      |
|-----------------------------------------|---------------------------|------------|-------------------|
| ⊕ sgx A                                 | II <del>-</del>           |            | Q                 |
| Name                                    | Last price<br>Total vol 🔻 |            | Change<br>%Change |
| HSI 24800ECW220225<br>UHIW SIP Warrants | <b>0.037</b><br>45,273K   | SGD        | -0.009<br>-19.57% |
| HSI 23800EPW220225<br>DTRW SIP Warrants | <b>0.135</b><br>31,219K   | SGD        | 0.013<br>10.66%   |
| HSI 23000EPW220225<br>RIWW SIP Warrants | <b>0.087</b><br>25,109K   | SGD        | 0.008<br>10.13%   |
| SEMBCORP MARINE                         | <b>0.083</b><br>24,559K   | SGD        | 0.001<br>1.22%    |
| SINGTEL 1                               | <b>2.480</b><br>23,227K   | SGD        | -0.020<br>-0.80%  |
| GENTING SING                            | <b>0.725</b><br>18,983K   | SGD        | 0.000<br>0.00%    |
| AUSGROUP<br>5GJ                         | <b>0.020</b><br>14,529K   | SGD        | -0.001<br>-4.76%  |
| CAPLAND INTCOM T<br>C38U C M CD Stocks  | <b>1.970</b><br>14,346K   | SGD        | 0.010<br>0.51%    |
| \$ JIUTIAN CHEMICAL                     | <b>0.085</b><br>13,634K   | SGD        | 0.002<br>2.41%    |
| KEPPEL CORP<br>BN4 CD                   | <b>5.620</b><br>12,988K   | SGD        | 0.330<br>6.24%    |
| MAPLETREE COM TR                        | <b>1.820</b><br>12,885K   | SGD        | -0.030<br>-1.62%  |
| MAPLETREE LOG TR                        | 1.700                     | SGD        | -0.020            |
|                                         |                           | POWERED BY | REFINITIV         |
| Market Watchlist Or                     | rders Port                | folio      | ooo<br>Menu       |

| • •                                    |             | 9                 |                       |
|----------------------------------------|-------------|-------------------|-----------------------|
| 5:48                                   |             |                   |                       |
| <                                      | SING        | TEL               | +                     |
|                                        |             | Price & volu      | me alerts             |
| 5GD (Last / CAP<br>2 . 59 / 2 .        | 59          | B Add to Watc     | hlist                 |
| <mark>0.06 (-2.26%)</mark><br>115,127K |             | ASK               | <b>2.6</b><br>400,000 |
| Day high                               | 2.65        |                   | 2.88                  |
| Day low                                | 2.59        | 52 wk low         | 2.21                  |
| Open                                   | 2.65        |                   | 0.0658                |
| Close                                  | 2.65        |                   | 22.46                 |
| Market Cap                             | 39.517B     | Div yield         | 4.3595                |
| SCL (shares)                           | 3.630M      | PCF               | 100                   |
| Chart Statist                          | tics Orders | & Holdings        |                       |
| 1m ;]]                                 |             |                   | Expand                |
| Singapore Tele<br>2.590 0.000 (0.00    | communicat  | ions Ltd · 1 · SG | X 2.650               |

Buy

Short Sell

Sell

2.640

# ALERTS Deleting stock alerts

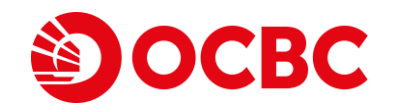

- 3 Select the Delete icon to remove the pre-set alert
- 4 A pop-up will appear to confirm that your alert has been removed

| 3:55                           | 0 •                   | ·■ \$ In. | 3:56       | <u> </u>          | ر<br>الا  |
|--------------------------------|-----------------------|-----------|------------|-------------------|-----------|
| Close                          | Price & volume alerts |           | Close      | Price & volume    | alerts    |
| Z74 SINGTE                     | L                     | + Alert   | Z74 SINGTE | L                 |           |
| <b>Price rise</b><br>Once a da | s to 5 SGD            |           | Туре       | Price rise        | es to 💌   |
|                                |                       | I         | Amount/Q   | uantity           | ×         |
|                                | view all added alerts |           | Frequency  | Remove alert succ | essfully! |
|                                |                       |           |            |                   |           |

# E-STATEMENTS View e-Statements

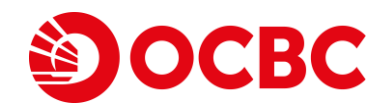

1 Select Menu and Click on e-Statements

2 Use the filter to select the specific

e-Statement you would like to view and download

| • • • • • • •             |    | •      | 00        | 4          | • • •      |                               |
|---------------------------|----|--------|-----------|------------|------------|-------------------------------|
| 12:17 🔐 4G 🗭              |    | 5:47   |           |            |            | .11 <b>1</b> 4G 🗩             |
| utstanding Payments       |    | 2      | e         | -Statement | s          | Q                             |
| hare Financing Ledger     |    | 2      |           |            |            |                               |
| rust Account              | Ac | count  |           |            | /onthly St | e-Statements<br>atement-9402- |
| thers                     | 0) | XXXXX  |           |            | ,,.        | Dec-21.pdf                    |
| -Statements 1             |    |        |           |            |            |                               |
| hare Financing Calculator |    |        |           |            |            |                               |
| dded Alerts               |    |        |           |            |            |                               |
| lser Guide                |    |        |           |            |            |                               |
| requently Asked Questions |    |        |           |            |            |                               |
| ettings                   |    |        |           |            |            |                               |
| ogin Details              |    |        |           |            |            |                               |
| liometric Login           |    |        |           |            |            |                               |
| Online Preferences        |    |        |           |            | -          |                               |
| lerts Delivery            |    | Market | Watchlist | Orders     | Portfoli   | o Menu                        |
|                           |    |        |           |            |            |                               |

# E-STATEMENTS View e-Statements

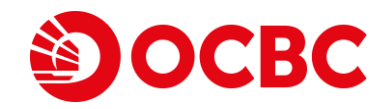

- 3 Fill up the filter condition that you would like to search
- 4 Click on Search
- 5 Click on Result to view the e-Statement on your mobile phone

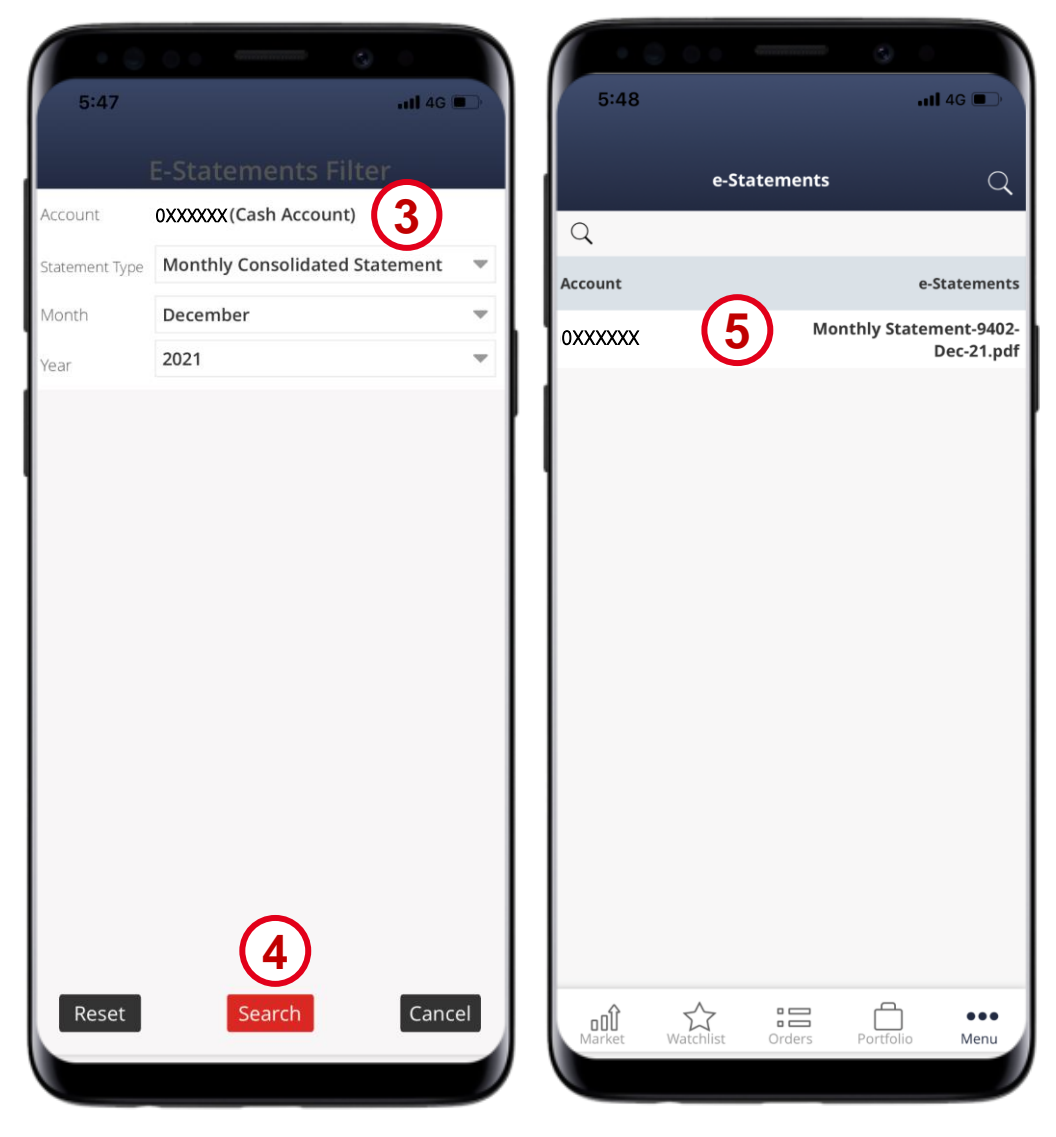

# **SETTINGS** Change username and password

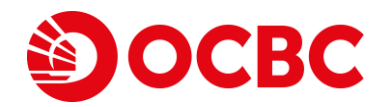

1 Select Menu and Click on Login Details

2 Click on Change to change Username and Password

| 12:17                      | 3:48                 |               | C 0 0          |
|----------------------------|----------------------|---------------|----------------|
| Outstanding Payments       |                      | Login Details |                |
| Share Financing Ledger     | Username<br>AWERAWER |               | Change         |
| Trust Account              | Password             |               | 2              |
| others<br>e-Statements     |                      |               | Change         |
| Share Financing Calculator | 1                    |               |                |
| Added Alerts               |                      |               |                |
| User Guide                 |                      |               |                |
| Frequently Asked Questions |                      |               |                |
| Login Details              |                      |               |                |
| Biometric Login            |                      |               |                |
| Online Preferences         | ant she              |               |                |
| Alerts Delivery            | Market Watchi        | ist Orders    | Portfolio Menu |

**SETTINGS** Change username and password

To Change Username;

3 Enter New Username

4 Enter current Password

5 Click Update

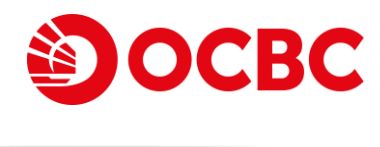

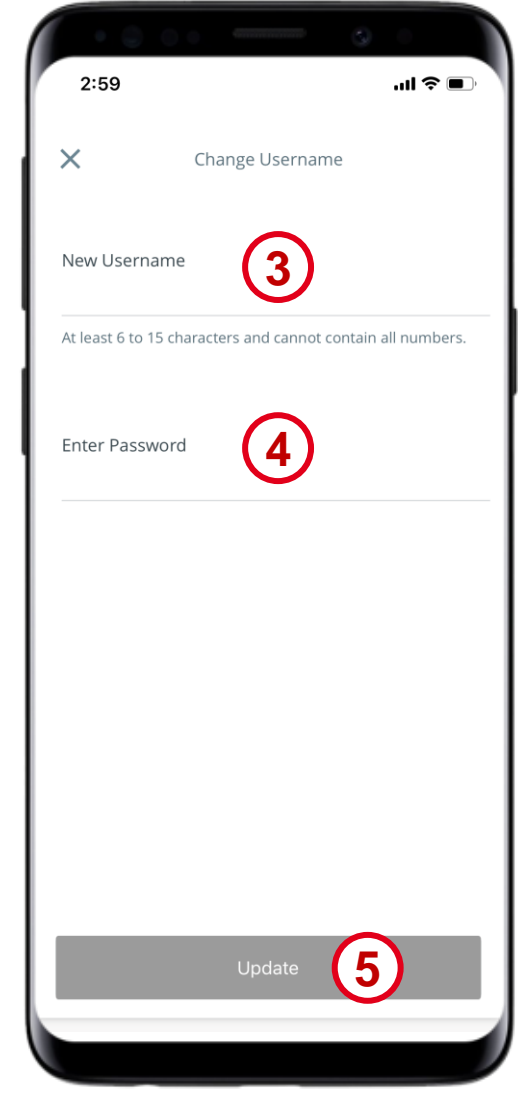

Co. Reg No.: 196600262R

**SETTINGS** Change username and password

To Change Password;

6 Enter Current Password

7 Enter New Password

8 Repeat New Password

9 Click Update

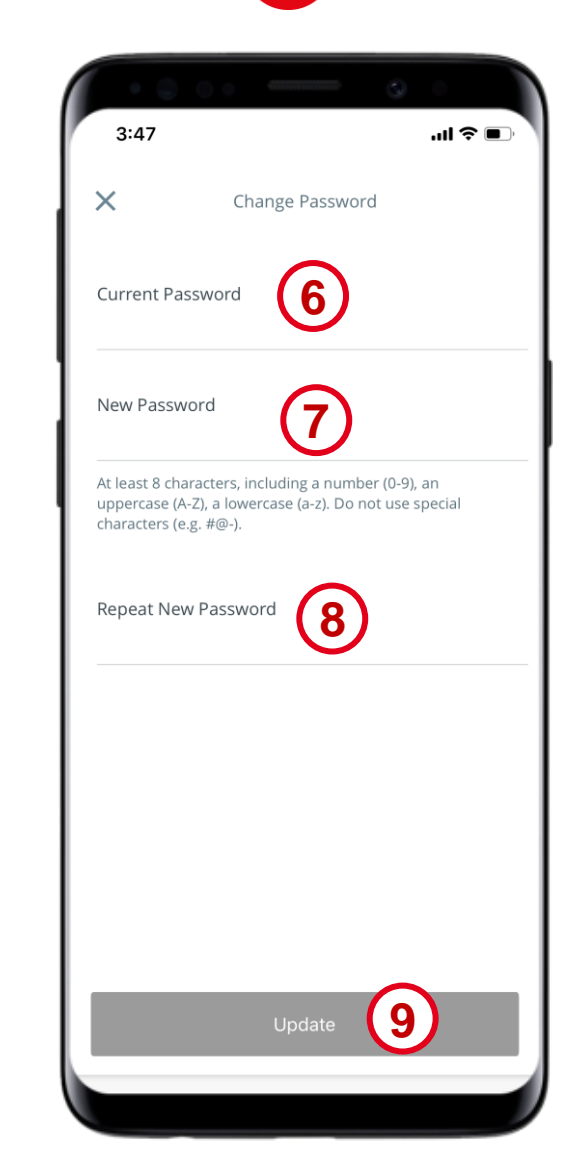

OCBC

# **SETTINGS** Alert Delivery Preference

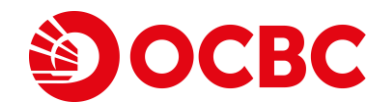

\$ 100%

1 Select Menu and Click on Alerts Delivery

2 Select which setting would you like to enable/disable, Email or Mobile alerts, for Price & Volume and trade alerts

| · • • • • • • • • • • • • • • • • • • • | · • • • -                       | 9            |
|-----------------------------------------|---------------------------------|--------------|
| 12:17 aii 4G ⊄                          | All Carrier 후 12:4              | 5 PM         |
| Outstanding Payments                    | Alerts D                        | elivery      |
| Share Financing Ledger                  | Price & Volume alerts           |              |
| Trust Account                           | Mobile                          |              |
| Others                                  | Email                           |              |
| e-Statements                            |                                 | G            |
| Share Financing Calculator              | Trade alerts                    | C            |
| Added Alerts                            | Mobile                          |              |
| User Guide                              | Email                           |              |
| Frequently Asked Questions              |                                 |              |
| Settings                                |                                 |              |
| Login Details                           |                                 |              |
| Biometric Login                         |                                 |              |
| Online Preferences                      |                                 |              |
| Alerts Delivery                         | o0년 답 응<br>Market Watchtist Ord | Sers Portfol |
|                                         |                                 |              |

Co. Reg No.: 196600262R

\*\*\* Menu

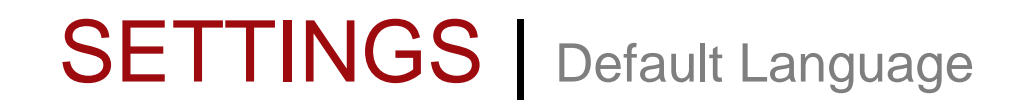

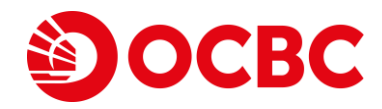

1 Select Menu

2 Click on Online Preferences

| 2:40                |                           |     |               |
|---------------------|---------------------------|-----|---------------|
| ⊕ sgx A             | II <del>-</del>           |     | C             |
| Name                | Last price<br>Total vol 🔻 |     | Chan<br>%Chan |
| HSI 24800ECW220225  | <b>0.037</b>              | SGD | -0.0          |
| UHIW SIP Warrants   | 45,273K                   |     | -19.5         |
| HSI 23800EPW220225  | <b>0.135</b>              | SGD | 0.0           |
| DTRW SIP Warrants   | 31,219K                   |     | 10.6          |
| HSI 23000EPW220225  | <b>0.087</b>              | SGD | 0.0           |
| RIWW SIP Warrants   | 25,109K                   |     | 10.13         |
| SEMBCORP MARINE     | <b>0.083</b><br>24,559K   | SGD | 0.0<br>1.2    |
| SINGTEL             | <b>2.480</b>              | SGD | -0.0          |
| Z74                 | 23,227K                   |     | -0.8          |
| GENTING SING        | <b>0.725</b><br>18,983K   | SGD | 0.0           |
| AUSGROUP            | <b>0.020</b>              | SGD | -0.0          |
| 5GJ                 | 14,529K                   |     | -4.7          |
| CAPLAND INTCOM T    | <b>1.970</b>              | SGD | 0.0           |
| C38U C M CD Stocks  | 14,346K                   |     | 0.5           |
| \$ JIUTIAN CHEMICAL | <b>0.085</b>              | SGD | 0.0           |
| C8R                 | 13,634K                   |     | 2.4           |
| KEPPEL CORP         | <b>5.620</b>              | SGD | 0.3           |
| BN4 CD              | 12,988K                   |     | 6.24          |
| MAPLETREE COM TR    | <b>1.820</b>              | SGD | -0.0          |
| N2IU                | 12,885K                   |     | -1.6          |
| MAPLETREE LOG TR    | 1.700                     | SGD | (1            |
| - <b>†</b>          | بہ <u>م</u> ر             |     |               |

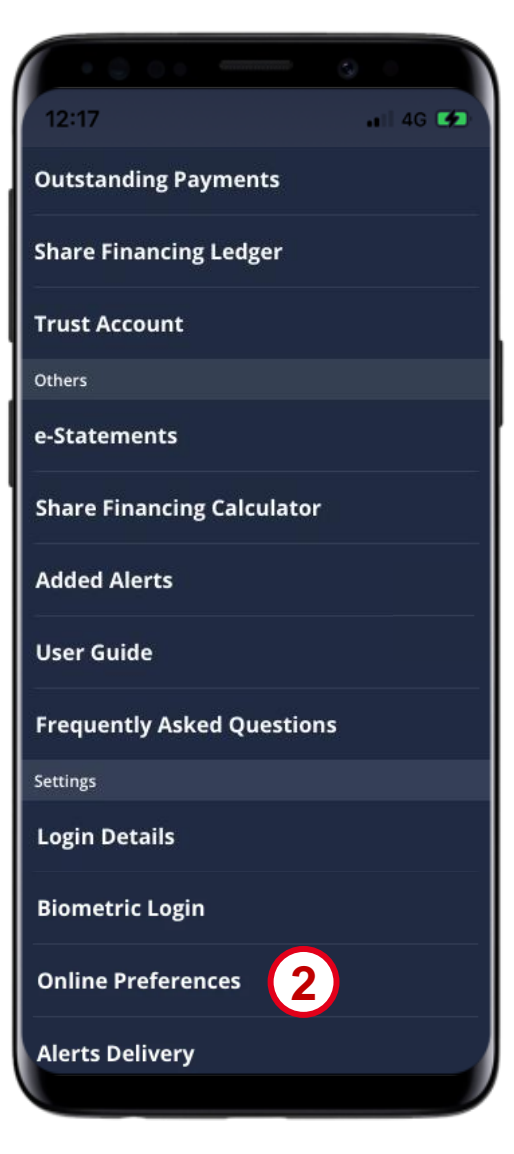

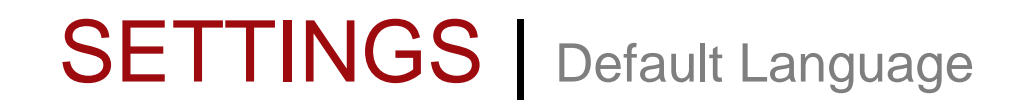

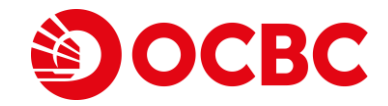

3 Click on Language

4 Change the Language to Simplified Chinese

| Language<br>English       | 3)        | > |
|---------------------------|-----------|---|
| Page After Log<br>Markets | n         | , |
| Trading Auther<br>Enabled | ntication | > |
| Default Curren            |           | > |
|                           |           |   |

| atl Carrier 🗢               | 12:45 PM     | \$10 | D% |
|-----------------------------|--------------|------|----|
| Onli                        | ne Preferenc | es   |    |
|                             |              |      |    |
| Language<br>English         |              |      | >  |
| Page After Login<br>Markets |              |      | >  |
| Trading Authentic           | ation        |      | >  |
| Default Currencie           | 5            |      | >  |
| Select language             |              |      |    |
| English                     |              |      | 0  |
| Simplified chinese          |              | 4    | 0  |

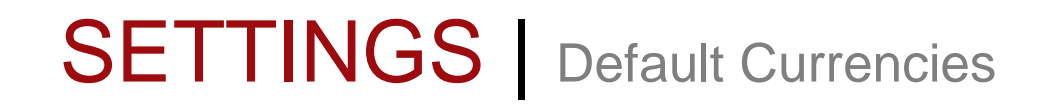

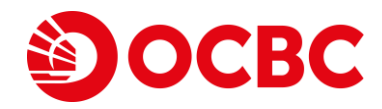

1 Select Menu

2 Click on Online Preferences

| 2:40                       |                                  | al. |                 |
|----------------------------|----------------------------------|-----|-----------------|
| ⊕ sgx Al                   | I <del>*</del>                   |     | С               |
| Name                       | Last price<br>Total vol <b>v</b> |     | Chang<br>%Chang |
| HSI 24800ECW220225         | <b>0.037</b>                     | SGD | -0.00           |
| UHIW SIP Warrants          | 45,273K                          |     | -19.57          |
| HSI 23800EPW220225         | <b>0.135</b>                     | SGD | 0.01            |
| DTRW SIP Warrants          | 31,219K                          |     | 10.66           |
| HSI 23000EPW220225         | <b>0.087</b>                     | SGD | 0.00            |
| RIWW SIP Warrants          | 25,109K                          |     | 10.13           |
| SEMBCORP MARINE            | <b>0.083</b><br>24,559K          | SGD | 0.00<br>1.22    |
| SINGTEL                    | <b>2.480</b>                     | SGD | -0.02           |
| Z74                        | 23,227K                          |     | -0.80           |
| GENTING SING               | <b>0.725</b><br>18,983K          | SGD | 0.00            |
| AUSGROUP                   | <b>0.020</b>                     | SGD | -0.00           |
| 5GJ                        | 14,529K                          |     | -4.76           |
| CAPLAND INTCOM T           | <b>1.970</b>                     | SGD | 0.01            |
| C38U C M CD Stocks         | 14,346K                          |     | 0.51            |
| <b>\$ JIUTIAN CHEMICAL</b> | <b>0.085</b>                     | SGD | 0.00            |
| C8R                        | 13,634K                          |     | 2.41            |
| KEPPEL CORP                | <b>5.620</b>                     | SGD | <b>0.3</b> 3    |
| BN4 CD                     | 12,988K                          |     | 6.24            |
| MAPLETREE COM TR           | <b>1.820</b>                     | SGD | -0.03           |
| N2IU                       | 12,885K                          |     | -1.62           |
| MAPLETREE LOG TR           | 1.700                            | SGD | 1               |
| . <b></b>                  | = ŕ                              | 2   | 000             |

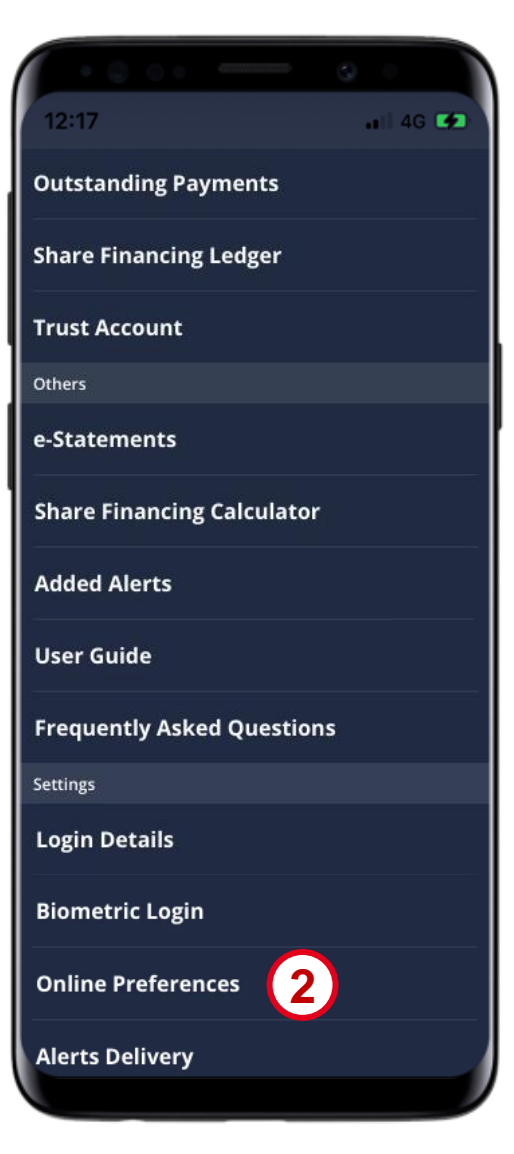

#### **SETTINGS** Default Currencies

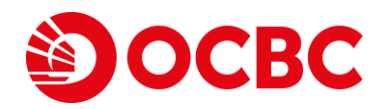

#### 3 Click on Default Currencies

4 Select the currency from the dropdown list for the respective market

5 Click Okay

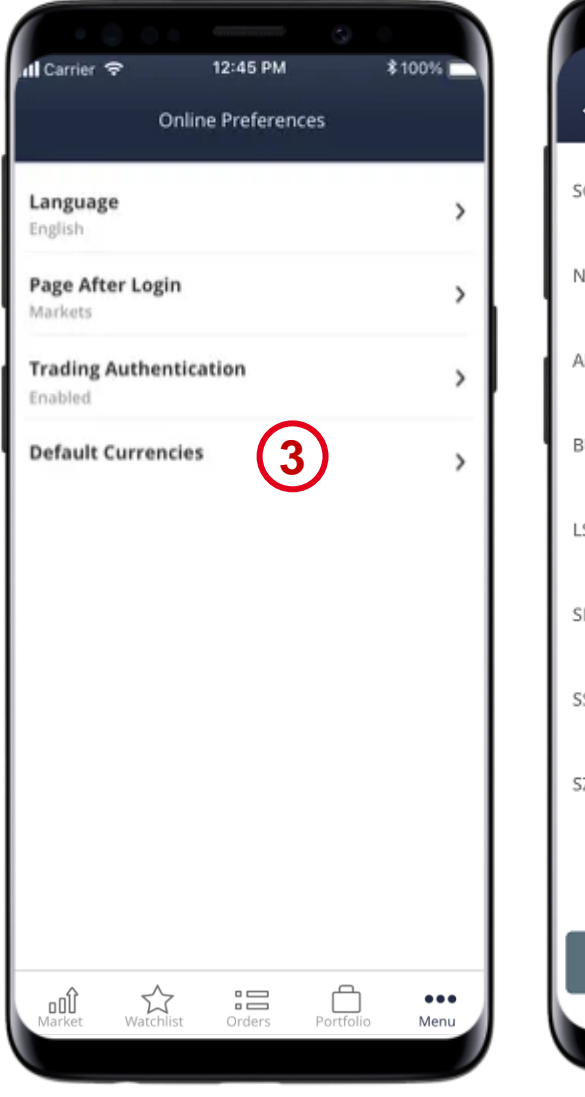

| P      |     |          |           |     |   |
|--------|-----|----------|-----------|-----|---|
| <      | De  | efault c | urrencies | 4)  |   |
| SGX    | SGD | Ť        | HKEX      | HKD | Ŧ |
| NYSE   | USD | *        | NASDAQ    | USD | Ŧ |
| AMEX   | SGD | ~        | ASX       | AUD | Ŧ |
| BURSA  | MYR | Ŧ        | IDX       | IDR | Ŧ |
| LSE    | GBP | ÷        | PHS       | PHP | Ŧ |
| SET    | тнв | Ŧ        | SGXO      | SGD | Ŧ |
| SSE A  | CNY | Ŧ        | SSE B     | USD |   |
| SZSE B | HKD | Ŧ        | TSE       | JPY | Ŧ |
|        |     |          |           |     |   |
|        |     | QL       | 5         |     |   |
|        |     | Ok       |           |     |   |

# **SETTINGS** Trading Authentication

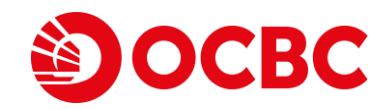

>

>

••• Menu

1 Select Menu and Click on Online Preferences

2 Click on Trading Authentication

| 12:17 .11 4G 🗲             | al Carrier 🗢 12:45 PM 😽           |
|----------------------------|-----------------------------------|
| Outstanding Payments       | Online Preferences                |
| Share Financing Ledger     | Language<br>English               |
| Trust Account              | Page After Login<br>Markets       |
| Others                     | Trading Authentication            |
| e-Statements               | Enabled                           |
| Share Financing Calculator | Default Currencies                |
| Added Alerts               |                                   |
| User Guide                 |                                   |
| Frequently Asked Questions |                                   |
| Settings                   |                                   |
| Login Details              |                                   |
| Biometric Login            |                                   |
| Online Preferences         |                                   |
| Alerts Delivery            | Market Watchlist Orders Portfolio |
|                            |                                   |

Co. Reg No.: 196600262R

## **SETTINGS** Trading Authentication

**OCBC** 

3 Tap on the slider to disable password or biometric (if activated) for submitting trades

4 Enter password or authenticate using OneLook/OneTouch

5 Agree to Terms & Conditions

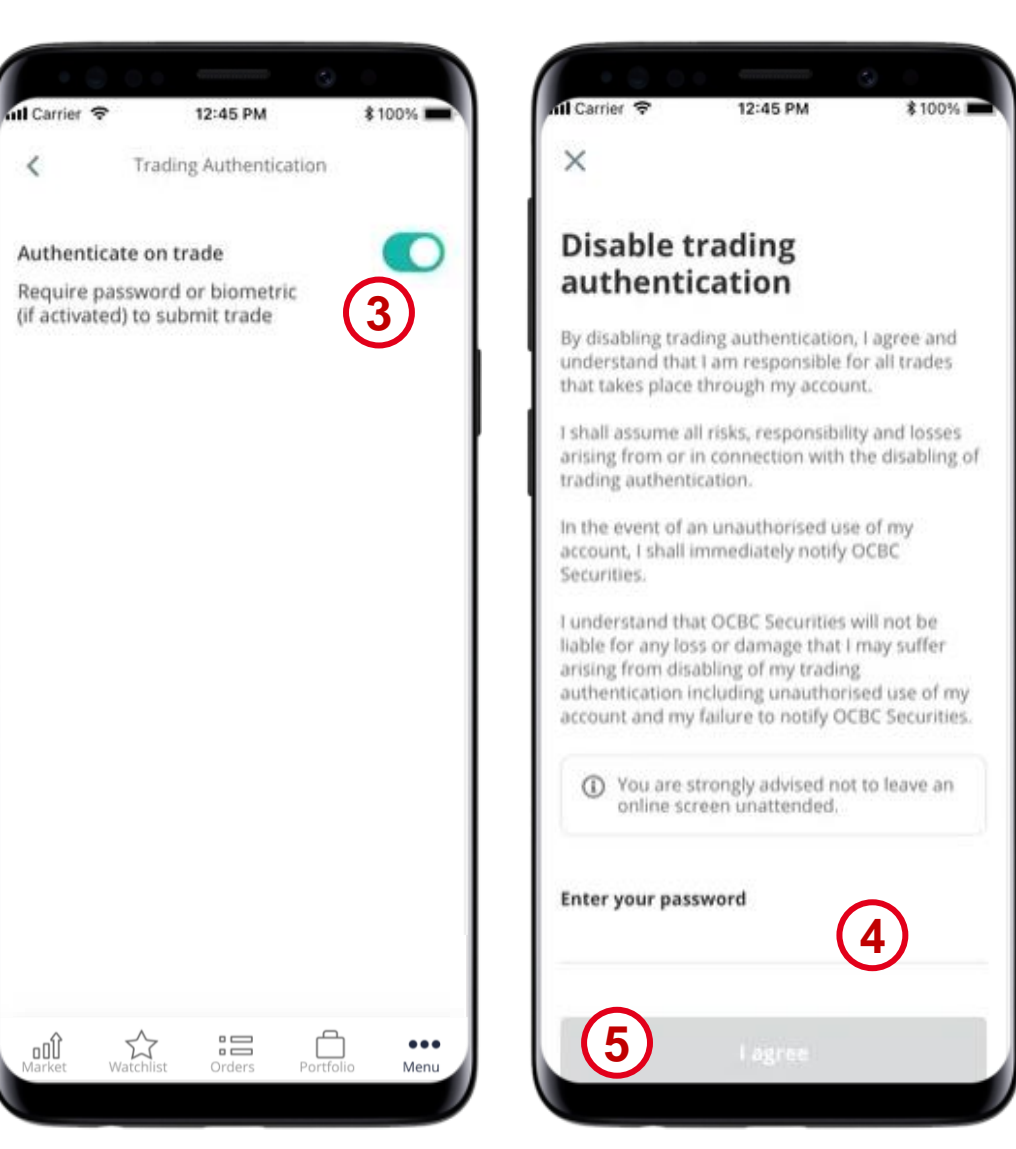

#### BIOMETRIC LOGIN Setting up biometric login

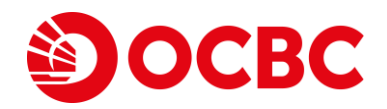

1 Tap on آھ)r

2 Tap on Activate iOCBC OneLook/OneTouch

| 5:19 ⊻ ▶ ⊻ • 확육제출                                                                                                    | 3:18 <b>⊠ ⊻ ⊻</b> ··· जि.⊪                                                        |
|----------------------------------------------------------------------------------------------------|-----------------------------------------------------------------------------------|
| Security advisory<br>Beware of SMSes falsely claiming to be from<br>OCBC. Our SMSes will NEVER contain links<br>asking you to click on them. | <ul> <li>Terms &amp; Conditions</li> </ul>                                        |
| Username<br>Password                                                                                                    | ٦                                                                                 |
| Login                                                                                                    |                                                                                   |
| Trouble logging in?                                                                                                    | With iOCBC OneTouch, you<br>can now log in by using your<br>Touch ID fingerprint. |
|                                                                                                    | I agree to the <u>Terms &amp; Conditions</u>                                      |
| Announcements   Promotions   Help                                                                                                    | Activate iOCBC OneTouch                                                           |
| Disclaimer   Security & Privacy   Contact Us<br>© 0CBC Securities. All Rights Reserved. ver. 1.23.220503101                                  | III O <                                                                           |

#### BIOMETRIC LOGIN Setting up biometric login

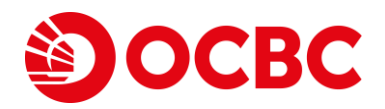

3 Key in your Username and Password

4 Key in the One-Time Password (OTP)

| 3:18 ≅ ⊻ ⊻ ··· জি.⊪                                       | 4:13 ⊠ oº ⊻ ··· ຈີ₁all ∎          |
|-----------------------------------------------------------|-----------------------------------|
| Please log in to continue:   Username   Oassword   Log in | <section-header></section-header> |
|                                                           |                                   |

#### BIOMETRIC LOGIN Setting up biometric login

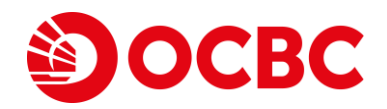

5 Authenticate by performing a biometric scan

6 Tap on Okay to exit the confirmation page

| 4:13 ⊑ ♥ ⊻ ···· ຈີ,⊪i ≜                                                                                                    | 4:13 ⊑ ♥ ⊻ ··· জि.ill ∎                                                                                                    |
|----------------------------------------------------------------------------------------------------|----------------------------------------------------------------------------------------------------|
| <                                                                                                    | OneTouch Fingerprint Access                                                                                                    |
| Please login to continue:<br>0659999<br><br>Log in<br>Log in<br>Concel<br>Verify your identity<br>Use your fingerprint to verify your identity.<br>Cancel<br>Cancel | Contraction of the contract of the contract of |
|                                                                                                    | Okay 6                                                                                                    |
| <                                                                                                    |                                                                                                    |

# BIOMETRIC LOGIN | Deactivate biometric login

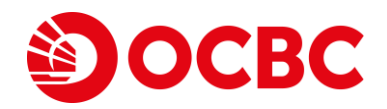

2

- 1 Tap on Menu and Select Manage OneLook/OneTouch
- 2 Tap on the slider to deactivate OneLook/OneTouch

|                           | G (    |     |                      |                  |                       |                   |
|---------------------------|--------|-----|----------------------|------------------|-----------------------|-------------------|
| 12:17                     | 📲 4G 🛤 |     | 5:51                 |                  |                       |                   |
| outstanding Payments      |        |     |                      | Bior             | netric L              | ogin              |
| hare Financing Ledger     |        | Dea | octivate (           | Onel ook         |                       |                   |
| rust Account              |        |     | cuvatev              | SHELOOK          |                       |                   |
| thers                     |        |     |                      |                  |                       |                   |
| -Statements               |        | 11  |                      |                  |                       |                   |
| hare Financing Calculator |        |     |                      |                  |                       |                   |
| dded Alerts               |        |     |                      | Are you<br>deact | sure you<br>ivate One | want to<br>Look ? |
| lser Guide                |        |     |                      | Cancel           |                       | Deactivat         |
| requently Asked Questions |        |     |                      |                  |                       |                   |
| ettings                   |        |     |                      |                  |                       |                   |
| ogin Details              |        |     |                      |                  |                       |                   |
| Biometric Login           |        |     |                      |                  |                       |                   |
| Online Preferences        |        |     |                      |                  |                       |                   |
| Alerts Delivery           |        | м   | <b>DDÛ</b><br>Jarket | Watchlist        | Orders                | Portfolio         |
|                           |        |     |                      |                  |                       |                   |

••• Menu

# BIOMETRIC LOGIN Deactivate biometric login

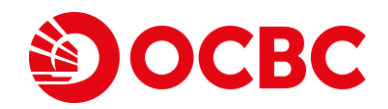

3 Tap on Deactivate

4 Tap on Okay

| 5:51 .11 4G       | 5:51            | 000                                                                               | ی از میں میں میں میں میں میں میں میں میں میں |
|-------------------|-----------------|-----------------------------------------------------------------------------------|----------------------------------------------|
| Biometric Login   |                 | Biometric Lo                                                                      | gin                                          |
| eactivate OneLook | Activate O      | neLook<br>OneLook has been de<br>Log in with your user<br>password next t<br>Okay | eactivated.<br>name and<br>time.             |
| 메위 값 : 문 다        | nu DÛ<br>Market | Watchlist Orders                                                                  | Portfolio Menu                               |
## BIOMETRIC LOGIN Order placing and amendment

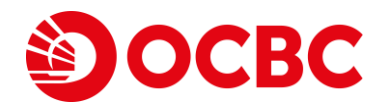

If you have OneLook/OneTouch activated, you can place, amend or withdraw an order using OneLook/OneTouch instead of your login password

1 Tap on Submit

2 Authenticate by performing a biometric scan to place, amend or withdraw your order

| 10:15 Image: Construct of the sex     Close   GOLDEN AGRI-RES<br>ESH Sex     SGD   BID   0.2255     0.2225   8,613K     -0.005 (-2.17%)   ASK   0.230     17,147K   ASK   0.230     Order Summary   100   Price   0.230 SGD     Order type   Limit   Context of the second second | • 0 0 0 -                               |             |                        |
|----------------------------------------------------------------------------------------------------|-----------------------------------------|-------------|------------------------|
| Close   GOLDEN AGRI-RES     SGD   BID   0.225     0.005 (-2.17%)   ASK   0.230     17,147K   ASK   0.230     Order Summary   100   7,643K     Quantity   100   Drice   0.230 SGD     Order type   Limit   Limit   Limit     GODE Compared   Frank   Constant   Exception     GODE Compared   Gross Amount   Exception     uding brokerage and other charges   Exception   Exception                                                                                                    | 10:15 🗟 😯 🖬                             | 28% اار 🕫 ا | . E                    |
| SGD<br>0.225<br>0.005 (-2.17%)<br>17,147K   BID<br>0.225<br>8,613K     -0.005 (-2.17%)<br>17,147K   ASK   0.230<br>7,643K     Order Summary<br>Quantity   100     Price   0.230 SGD     Order type   Limit     GOOD CL 9Cay   Control     SGD by Cash   Pay in     23.00 SGD   Gross Amount     uding brokerage and other<br>charges   Ext                                                                                                    | Close GOLDEN<br>E5                      | H AGRI-RES  |                        |
| -0.005 (-2.17%)   ASK   0.230     17,147K   ASK   0.230     Order Summary   Quantity   100     Price   0.230 SGD   Order type     Order type   Limit   Limit     GOOD CL OCay   SGD by Cash   Pay in     23.00 SGD   Gross Amount   Ext     uding brokerage and other charges   Ext   Ext                                                                                                    | sgd<br><b>0.225</b>                     | BID         | <b>0.225</b><br>8,613К |
| Order Summary     Quantity   100     Price   0.230 SGD     Order type   Limit     GODG CL. OCAY   Deschall     SGD by Cash   Pay in     23.00 SGD   Gross Amount     uding brokerage and other charges   Ext                                                                                                    | <mark>-0.005 (-2.17%)</mark><br>17,147K | ASK         | <b>0.230</b><br>7,643K |
| Quantity 100   Price 0.230 SGD   Order type Limit   GOOD CL. DCay Constant   SGD by Cash Pay in   23.00 SGD Gross Amount   uding brokerage and other charges Ext                                                                                                    | Order Summary                           |             | (                      |
| Price 0.230 SGD   Order type Limit   GODD to leave Deschallent data   SGD by Cash Pay in   23.00 SGD Gross Amount   uding brokerage and other charges Exc                                                                                                    | Quantity                                |             | 100                    |
| Order type Limit   GGOD to be Cash Pay in   23.00 SGD Gross Amount   uding brokerage and other charges Exc                                                                                                    | Price                                   | 0           | .230 SGD               |
| SGD by Cash Pay in       23.00 SGD     Gross Amount       uding brokerage and other charges     Exc                                                                                                    | Order type                              | Card        | Limit                  |
| 23.00 SGD Gross Amount<br>uding brokerage and other<br>charges Exc<br>t                                                                                                    | SGD by Cash                             | Pay in      |                        |
| t                                                                                                    | 23.00 SGD                               | Gross Amoun | t                      |
| t An                                                                                                    | ding brokerage and other<br>charges     |             | Exc                    |
|                                                                                                    |                                         |             |                        |
|                                                                                                    |                                         |             |                        |
| III O <                                                                                                    |                                         | 0           | <                      |

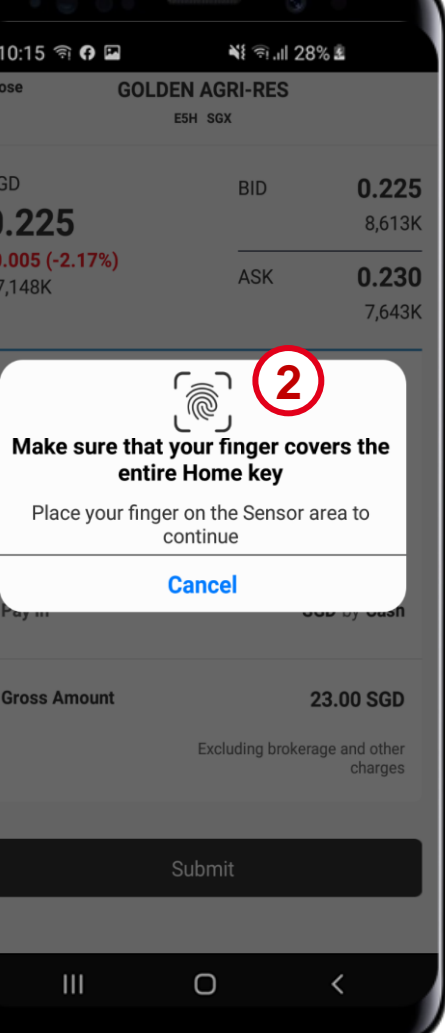

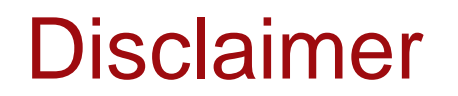

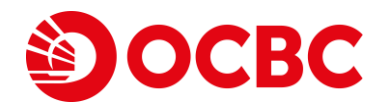

This document is solely for information only and may not be published, circulated, reproduced or distributed in whole or in part to any other person without our written consent. This document should not be construed as an investment advice, recommendation, or an offer or solicitation for the subscription for, purchase or sale of capital markets products the securities mentioned herein.

Whilst we have taken all reasonable care to prepare the information contained in this document at the time of publication, no representation or warranty whatsoever (including without limitation any representation or warranty as to accuracy, usefulness, adequacy, timeliness or completeness) in respect of any information provided herein is given by us and it should not be relied upon as such. We do not undertake an obligation to update the document or to correct any inaccuracy that may become apparent at a later time. All information presented is subject to change without notice. We shall not be responsible or liable for any loss or damage whatsoever arising directly or indirectly howsoever in connection with or as a result of any person acting on any information provided herein.

Trading in securities, collective investment schemes (which includes ETF), futures and/or foreign exchange, and borrowing to finance the trading in such investment products (i.e. leveraging/gearing) can be very risky and you may lose all or more than the amount invested or deposited. Where necessary, please seek advice from an independent financial adviser regarding the suitability of any trade or investment product taking into account your investment objectives, financial situation or particular needs before making a commitment to trade or purchase the investment product. You should consider carefully and exercise caution in making any trading decision whether or not you have received advice from any financial adviser.